# Latitude 9510

設定與規格指南

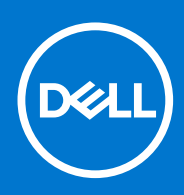

管制型號: P94F/P95F 管制類型: P94F001/P95F001 4 月 2021 年 修正版 A02

#### 註、警示與警告

(i) 註: [註] 表示可以幫助您更有效地使用產品的重要資訊。

▲ 警示: 「警示」表示有可能會損壞硬體或導致資料遺失,並告訴您如何避免發生此類問題。

▲ 警告: 「警告」表示可能的財產損失、人身傷害或死亡。

© 2020 年 2021 Dell Inc. 或其子公司。保留所有權利。Dell、EMC 及其他商標均為 Dell Inc. 或其子公司的註冊商標。其他商標可能為其各自擁有者的 商標。

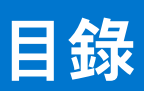

| 章 1: 設定 Latitude 9510                                | 5  |
|------------------------------------------------------|----|
| 章 2: Latitude 9510                                   | 7  |
|                                                      |    |
| 酒記()。<br>「酒記」()。<br>「酒記」()。                          | 8  |
| 旗帜首 (1975 )[2] /···································· | Q  |
| 方側起圖                                                 | 10 |
| 左側追窩                                                 | 10 |
| 仁                                                    |    |
|                                                      |    |
| 章 3: 模式                                              |    |
| Tablet 模式                                            | 12 |
| 筆記型電腦模式                                              |    |
| 帳篷模式                                                 |    |
| 立座模式                                                 |    |
|                                                      |    |
| 章 4: Latitude 9510 電腦規格                              |    |
| 尺寸和重量                                                |    |
| 處理器                                                  |    |
| 点理器                                                  |    |
| ← 二篇<br>Chipset (晶片組)                                |    |
|                                                      |    |
| 記憶體                                                  |    |
| 〕<br>〕<br>〕<br>注<br>接<br>埠<br>和<br>連<br>接<br>器       |    |
| 存放時                                                  |    |
| 音效                                                   | 19 |
| ц<br>提<br>體<br>清<br>大<br>機                           | 19 |
| 建般                                                   | 19 |
|                                                      | 20 |
| 指教禄瞄器(選配)                                            | 20 |
|                                                      | 21 |
| ////                                                 |    |
| 雷源攀厭哭                                                |    |
| ≈∞交座曲<br>雷池                                          | 21 |
| 電力型                                                  |    |
|                                                      |    |
| ¬¬¬¬¬¬¬¬¬¬¬¬¬¬¬¬¬¬¬¬¬¬¬¬¬¬¬¬¬¬¬¬¬¬¬¬¬                |    |
|                                                      |    |
| 章 5: 系統設定                                            | 25 |
| 開機功能表                                                |    |
| 導覽鍵                                                  |    |
| Boot Sequence (開機順序)                                 |    |
| 系統設定選項                                               |    |
| 一般選項                                                 |    |

| 系統組態                      | 27 |
|---------------------------|----|
| Video (影像) 畫面選項           |    |
| Security (安全保護)           |    |
| 安全開機                      |    |
| Intel 軟體防護擴充指令集選項         |    |
| Performance (效能)          |    |
| 電源管理                      |    |
| POST 行為                   |    |
| 管理功能                      |    |
| 虛擬支援                      |    |
| 無線選項                      |    |
| Maintenance               |    |
| 系統記錄                      |    |
| SupportAssist 系統解析度       |    |
| 在 Windows 中更新 BIOS        |    |
| 在啟用 BitLocker 的系統上更新 BIOS |    |
| 使用 USB 快閃磁碟機更新系統 BIOS     |    |
| 系統與設定密碼                   |    |
| 指定系統及設定密碼                 |    |
| 刪除或變更現有的系統及/或設定密碼         |    |

#### 章 6: 疑難排解

| 章 6: 疑難排解                       | 40 |
|---------------------------------|----|
| Dell SupportAssist 開機前系統效能檢查診斷  | 40 |
| ,<br>執行 SupportAssist 開機前系統效能檢查 | 40 |
| 診斷                              | 40 |
| 診斷錯誤訊息                          |    |
| 系統錯誤訊息                          |    |
| 重新啟動 Wi-Fi 電源                   | 44 |
|                                 |    |
| 章 7: 獲得幫助                       | 46 |

| 27 | 7: 獲得幫助     | 46  | 6 |
|----|-------------|-----|---|
| :  | 與 Dell 公司聯絡 | .46 | 6 |

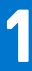

# 設定 Latitude 9510

#### 1. 連接電源變壓器,然後按下電源按鈕

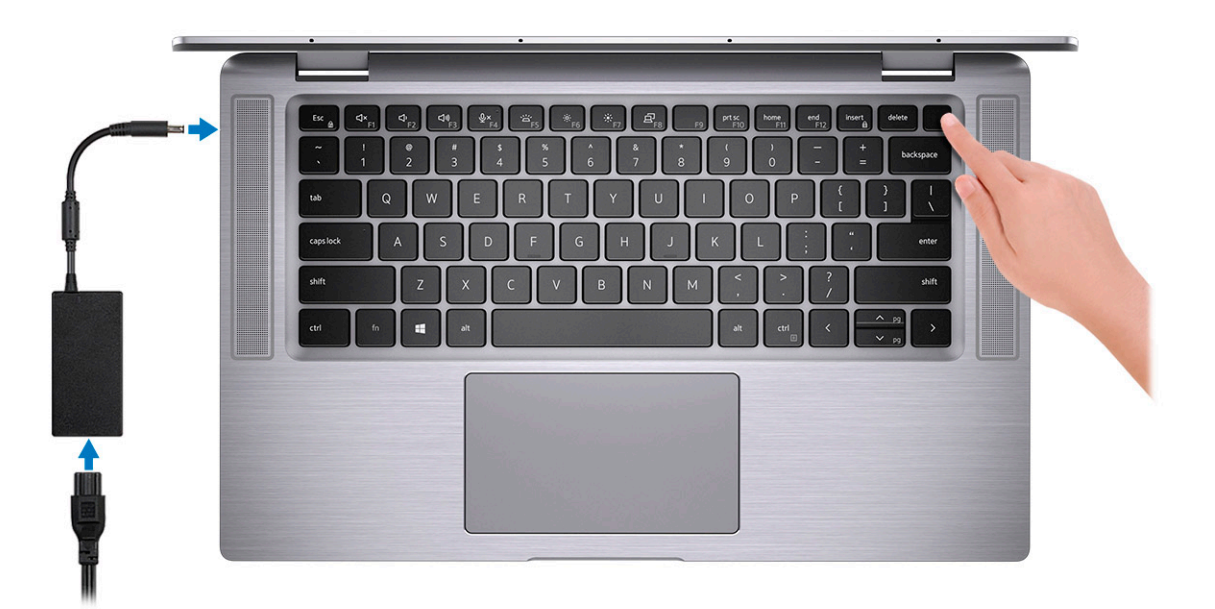

- 2. 完成 Windows 系統設定。
- 3. 依畫面上的說明完成設定。進行設定時, Dell 建議您:
  - 連線到網路以進行 Windows 更新。 () 註: 如果您要連線至安全的無線網路, 請依提示輸入密碼以存取無線網路。
  - 如果網際網路已連線,請登入或建立帳戶;亦可建立離線帳戶(如果沒有連線的話)。
- 在支援與保護畫面中,輸入您的詳細連絡資料。 4. 從 Windows [開始] 功能表找到並使用 Dell 應用程式 — 建議使用

#### 表 1. 找到 Dell 應用程式

| Dell 應用程式 | 詳細資料               |
|-----------|--------------------|
|           |                    |
|           | Dell 產品註冊          |
|           | 向 Dell 註冊您的電腦。     |
|           |                    |
|           | Dell 說明與支援         |
|           | 存取電腦的說明和支援。        |
|           |                    |
|           | SupportAssist      |
|           | 可主動檢查電腦硬體和軟體的健全狀況。 |

#### 表 1. 找到 Dell 應用程式 (續)

| Dell 應用程式 | 詳細資料                                                                   |
|-----------|------------------------------------------------------------------------|
|           | <ul> <li>(i) 註: 按一下 SupportAssist 中的保固到期日,即可更新或升<br/>級您的保固。</li> </ul> |
|           | Dell Update                                                            |
|           | 當有重大修正程式和重要的裝置驅動程式可用時,使用這些程<br>式來更新電腦 <b>。</b>                         |
|           |                                                                        |
|           | Dell Digital Delivery                                                  |
|           | ▶ 下載軟體應用程式,包括已購買但未預先安裝在您電腦上的軟<br>體。                                    |

5. 建立 Windows 的修復磁碟機。

i 註: 建議您建立修復磁碟機,以便疑難排解並修正 Windows 可能會發生的疑難雜症及問題。

2

# Latitude 9510 視圖

## 顯示器視圖

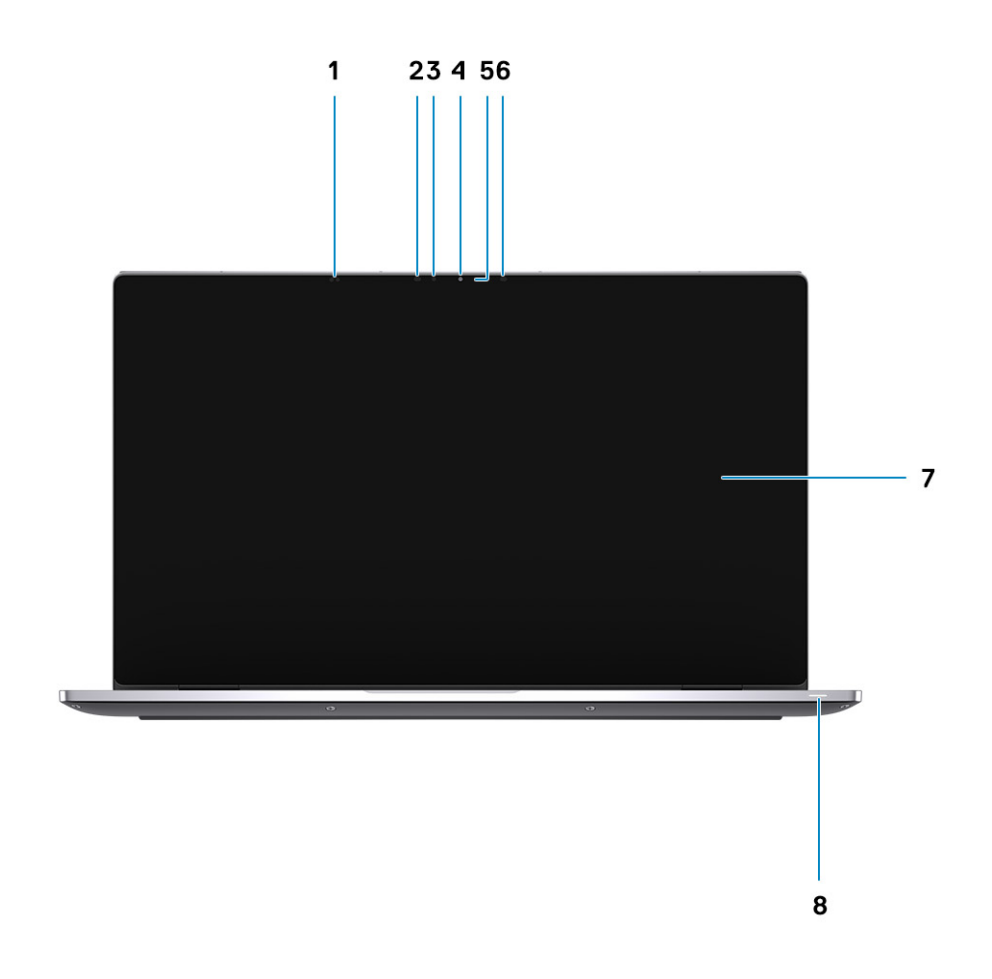

- 1. 近接感應器
- 3. 環境光線感應器 (ALS)
- 5. 攝影機狀態指示燈
- 7. 顯示板

- 2. IR 發射器
- 4. 攝影機 (IR/RGB)
- 6. IR 發射器
- 8. 電池狀態指示燈/診斷狀態指示燈

# 頂視圖 (兩用機型)

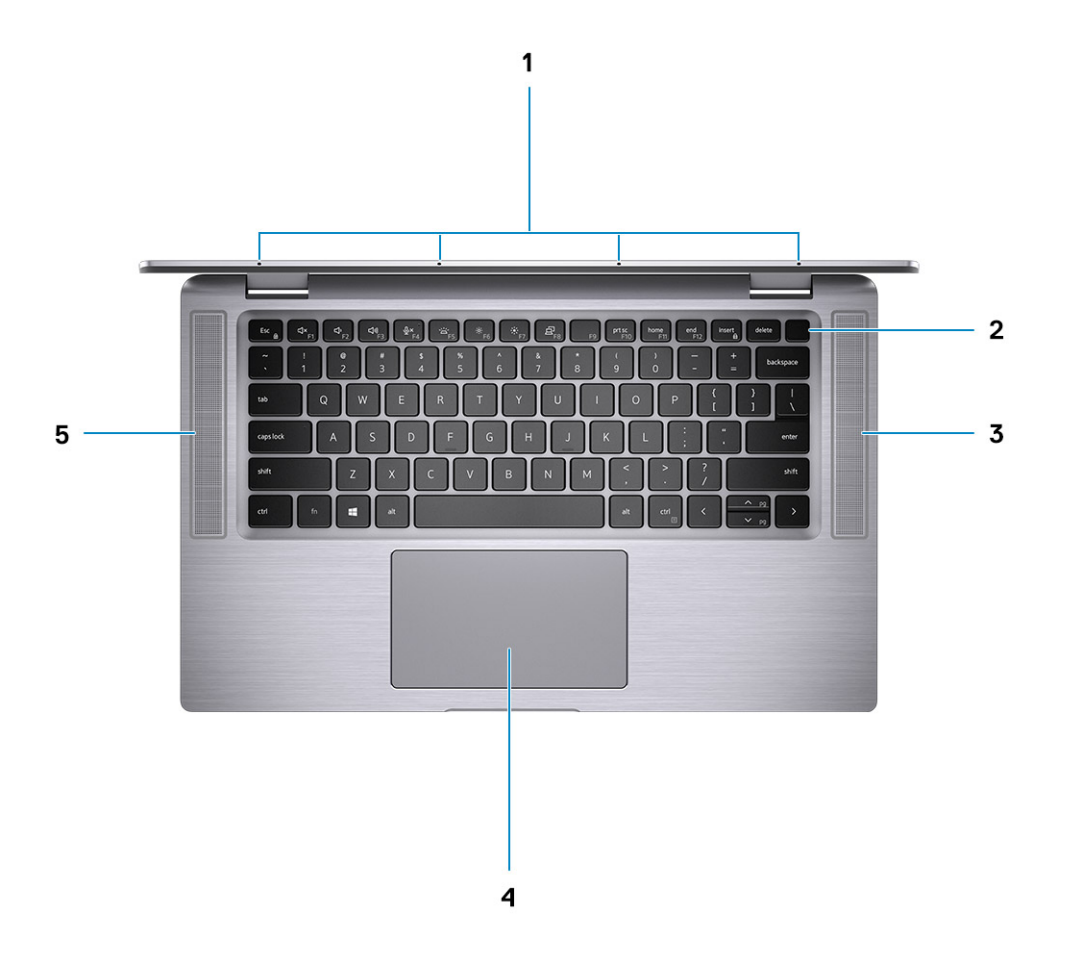

1. 麥克風

3. 右側喇叭

5. 左側喇叭

- 2. 電源按鈕
- 4. 觸控墊

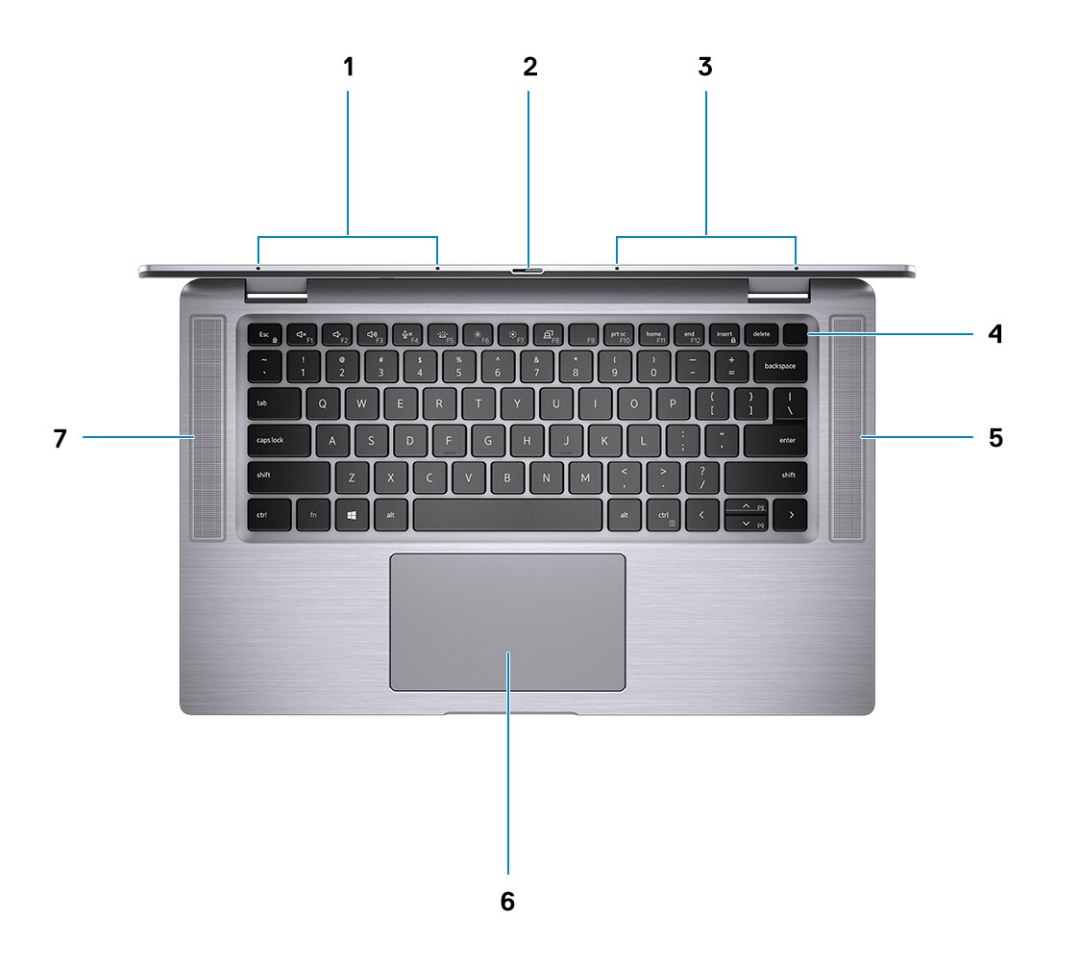

- 1. 左側麥克風
- 3. 右側麥克風
- 5. 右側喇叭
- 7. 左側喇叭

- 2. 攝影機遮蔽蓋
- 4. 電源按鈕 (含指紋辨識器)(選配)
- 6. 觸控墊 (含 NFC)(選配)

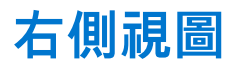

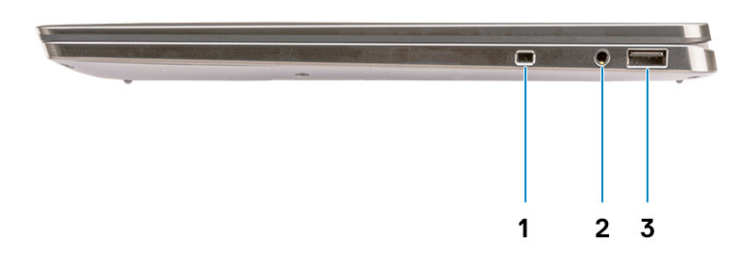

#### 1. 安全纜線插槽(楔形)

- 2. 3.5 mm 通用音效插孔
- 3. USB 3.2 Gen 1 Type-A 連接埠 (具備 PowerShare 功能)

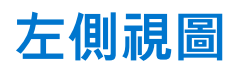

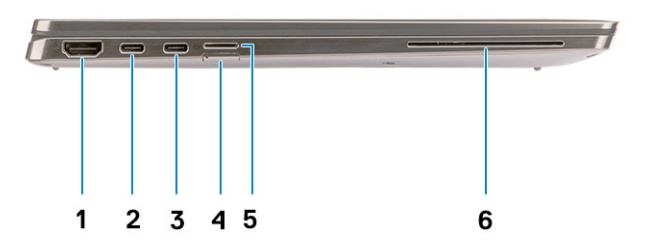

- 1. HDMI 2.0 連接埠
- 3. USB 3.2 Gen 2 Type-C 連接埠 (含 Thunderbolt 3/具備 Power 4. SIM 卡插槽 Delivery 功能/含 DisplayPort)
- 5. microSD 卡插槽

- 2. USB 3.2 Gen 2 Type-C 連接埠 (含 Thunderbolt 3/具備 Power Delivery 功能/含 DisplayPort)
- 6. 接觸式智慧卡讀卡機 (選配)

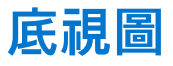

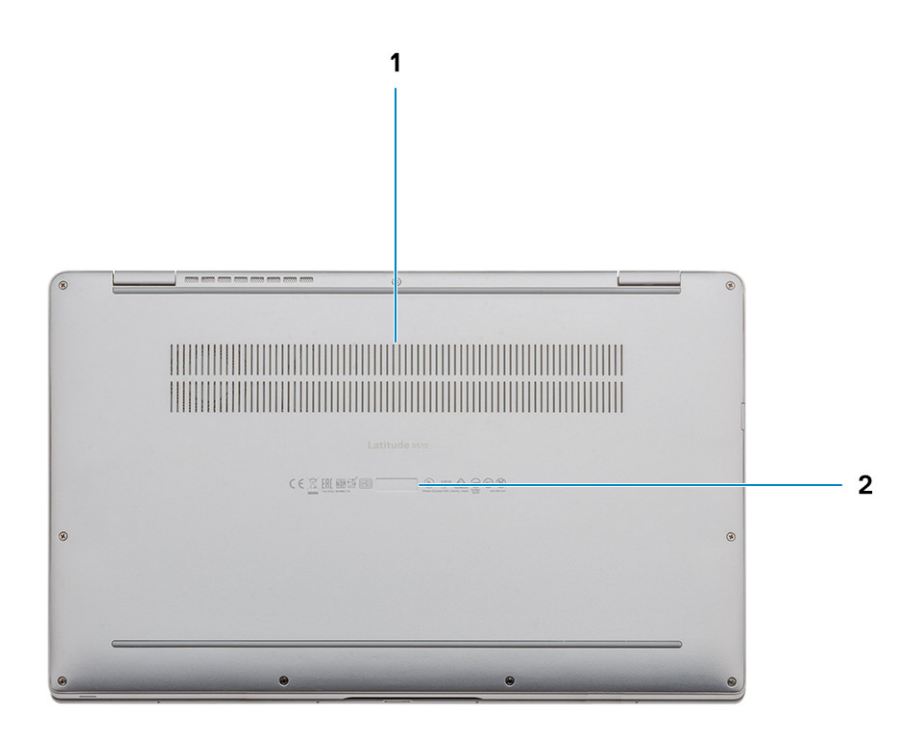

- 1. 散熱通風孔
- 2. 服務標籤

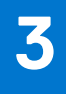

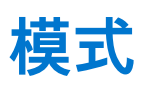

(i) 註: 模式僅適用於 Latitude 9510 (兩用)。

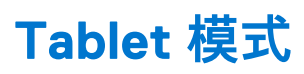

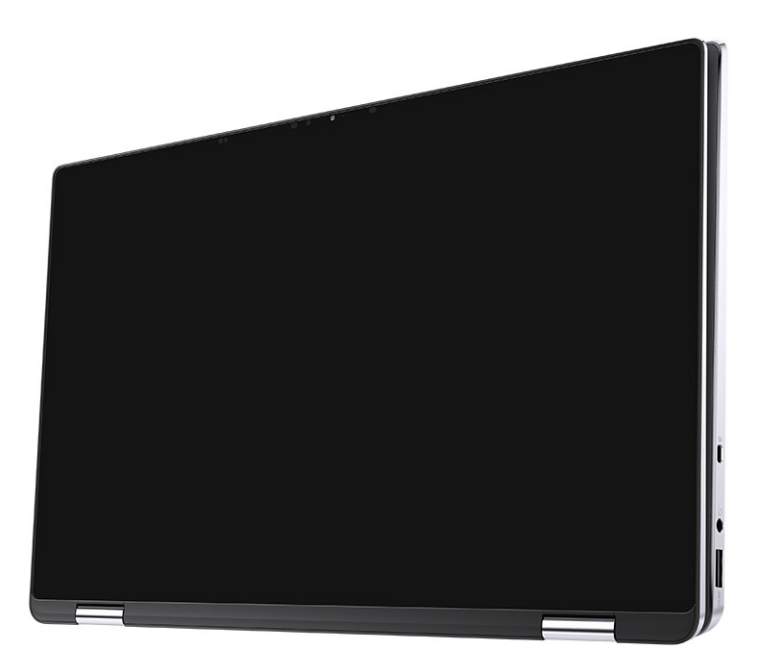

## 筆記型電腦模式

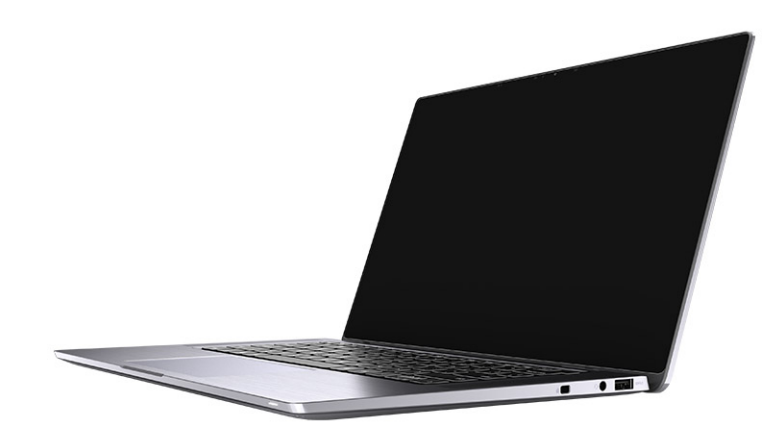

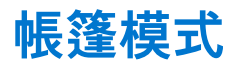

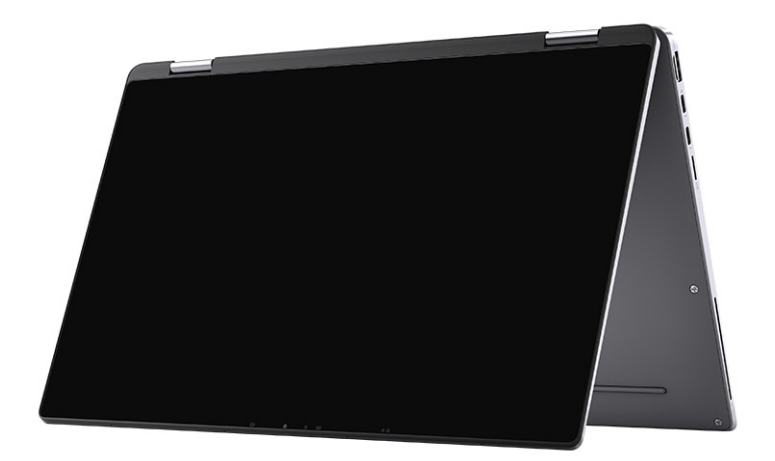

立座模式

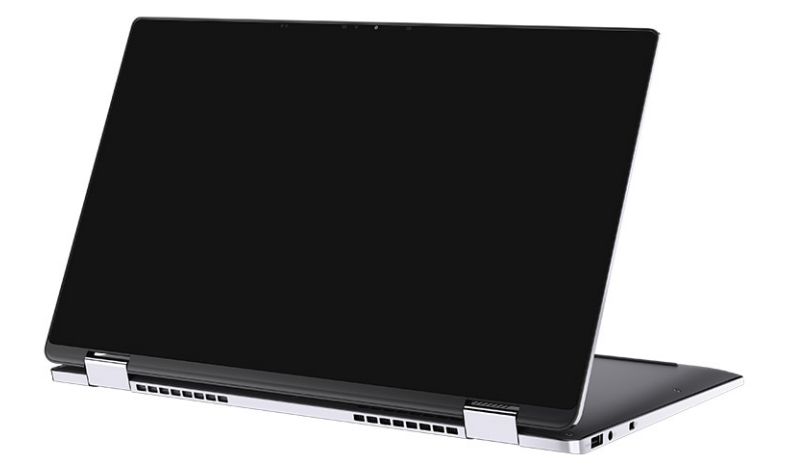

# Latitude 9510 電腦規格

## 尺寸和重量

#### 表 2. 尺寸和重量

| 說明      |    | 值                                                         |  |
|---------|----|-----------------------------------------------------------|--|
| 高度:     |    |                                                           |  |
|         | 正面 | 8.23 mm (0.32 in.)                                        |  |
|         | 背面 | 13.99 mm (0.55 in.)                                       |  |
| 寛       | 度  | 340.20 mm (13.39 in.)                                     |  |
| 厚       | 度  | 215.80 mm (8.49 in.)                                      |  |
| 重量 (最大) |    | ● 兩用電腦重量:1.50 kg (3.30 lb)<br>● 筆記型電腦重量:1.40 kg (3.10 lb) |  |

### 處理器

() 註: 處理器編號並非效能衡量指標。處理器供應情形可能隨時有變動,且可能會因國家/地區不同而有所差異。

#### 表 3. 處理器

| 處理器                              | 瓦特數  | 核心數 | 執行緒<br>數 | 速度                | 快取記憶體 | 內建顯示卡              |
|----------------------------------|------|-----|----------|-------------------|-------|--------------------|
| 第 10 代 Intel®<br>Core™ i5-10210U | 15 W | 4   | 8        | 1.6 GHz - 3.9 GHz | 6 MB  | Intel UHD Graphics |
| 第 10 代 Intel®<br>Core™ i5-10310U | 15 W | 4   | 8        | 1.6 GHz - 4.0 GHz | 6 MB  | Intel UHD Graphics |
| 第 10 代 Intel®<br>Core™ i7-10610U | 15 W | 4   | 8        | 1.8 GHz - 4.3 GHz | 8 MB  | Intel UHD Graphics |
| 第 10 代 Intel®<br>Core™ i7-10710U | 15 W | 6   | 12       | 1.1 GHz - 3.9 GHz | 12 MB | Intel UHD Graphics |
| 第 10 代 Intel®<br>Core™ i7-10810U | 15 W | 4   | 8        | 1.1 GHz - 4.0 GHz | 12 MB | Intel UHD Graphics |
| 第 10 代 Intel®<br>Core™ i7-10510U | 15 W | 4   | 8        | 1.8 GHz 至 4.9 GHz | 8 MB  | TBD                |

## 處理器

() 註: 處理器編號並非效能衡量指標。處理器供應情形可能隨時有變動,且可能會因國家/地區不同而有所差異。

#### 表 4. 處理器

| 處理器                              | 瓦特數  | 核心數 | 執行緒<br>數 | 速度                | 快取記憶體 | 內建顯示卡              |
|----------------------------------|------|-----|----------|-------------------|-------|--------------------|
| 第 10 代 Intel®<br>Core™ i5-10210U | 15 W | 4   | 8        | 1.6 GHz - 3.9 GHz | 6 MB  | Intel UHD Graphics |
| 第 10 代 Intel®<br>Core™ i5-10310U | 15 W | 4   | 8        | 1.6 GHz - 4.0 GHz | 6 MB  | Intel UHD Graphics |
| 第 10 代 Intel®<br>Core™ i7-10610U | 15 W | 4   | 8        | 1.8 GHz - 4.3 GHz | 8 MB  | Intel UHD Graphics |
| 第 10 代 Intel®<br>Core™ i7-10710U | 15 W | 6   | 12       | 1.1 GHz - 3.9 GHz | 12 MB | Intel UHD Graphics |
| 第 10 代 Intel®<br>Core™ i7-10810U | 15 W | 4   | 8        | 1.1 GHz - 4.0 GHz | 12 MB | Intel UHD Graphics |
| 第 10 代 Intel®<br>Core™ i7-10510U | 15 W | 4   | 8        | 1.8 GHz 至 4.9 GHz | 8 MB  | TBD                |

# Chipset (晶片組)

#### 表 5. Chipset (晶片組)

| 說明            | 值                         |
|---------------|---------------------------|
| Chipset (晶片組) | Intel Q470                |
| 處理器           | 第 10 代 Intel® Core™ i5/i7 |
| DRAM 匯流排寬度    | 64 位元                     |
| 快閃 EPROM      | 32MB                      |
| PCle 匯流排      | 最高 Gen 3.0                |

## 作業系統

• Windows 10 專業版 (64 位元)

• Windows 10 家用版 (64 位元)

# 記憶體

#### 表 6. 記憶體規格

| 說明 | 值      |
|----|--------|
| 插槽 | 內建記憶體  |
| 類型 | LPDDR3 |

#### 表 6. 記憶體規格 (續)

| 說明         | 值          |
|------------|------------|
| 速度         | 2133 MHz   |
| 最大記憶體      | 16 GB      |
| 最小記憶體      | 8 GB       |
| 記憶體大小 (內建) | 8 GB,16 GB |

## 連接埠和連接器

#### 表 7. 連接埠和連接器

| 連接埠和連接器  |                                                                                     |  |
|----------|-------------------------------------------------------------------------------------|--|
| USB      | • 兩個 USB 3.2 Gen 2 Type-C 連接埠 (支援 Thunderbolt 3/具備 Power Delivery 功能/含 DisplayPort) |  |
|          | ● 一個 USB 3.2 Gen 1 Type-A 連接埠 (具備 Power Delivery 功能)                                |  |
| 音效       | 一個麥克風/耳機組合插孔                                                                        |  |
| 影像       | 一個 HDMI 2.0 連接埠                                                                     |  |
| 銜接連接埠    | 透過 Type-C 連接埠支援媒體插槽座                                                                |  |
| 電源變壓器連接埠 | 兩個電源變壓器 USB Type-C 連接埠                                                              |  |
| 安全保護     | 一個防盜纜線鎖孔 (楔形)                                                                       |  |

#### 表 8. 外接式連接埠

| 外接式   |                      |  |
|-------|----------------------|--|
| 媒體讀卡機 | 1個 microSD 卡 4.0 插槽  |  |
| SIM   | 1個 uSIM 插槽 (僅限 WWAN) |  |

#### 表 9. 內部連接埠和連接器

| 內部  |                                                                                               |
|-----|-----------------------------------------------------------------------------------------------|
| M.2 | <ul> <li>一個固態硬碟專用的 M.2 2230 插槽</li> <li>註: 如需深入瞭解不同類型 M.2 卡的功能,請參閱知識庫文章 SLN301626。</li> </ul> |

# 存放時

您的電腦支援以下組態:

電腦的主要磁碟機依儲存裝置組態而有所不同。

#### 表 10. 儲存裝置規格

| 儲存類型                              | 介面類型               | 容量        |
|-----------------------------------|--------------------|-----------|
| M.2 2230 , Class 35 SSD           | Gen 3 PCle x4 NVMe | 最大1TB     |
| M.2 2230 , Opal 自我加密 Class 35 SSD | Gen 3 PCIe x4 NVMe | 最大 256 GB |

## 音效

#### 表 11. 音效規格

| 說明       |    | 值                 |
|----------|----|-------------------|
| 控制器      |    | Realtek ALC711-CG |
| 立體聲轉換    |    | 支援                |
| 內部介面     |    | SoundWire         |
| 外接式介面    |    | 通用音效插孔            |
| 喇叭       |    | 立體聲               |
| 内置扬声器放大器 |    | Realtek ALC1309D  |
| 外部音量控制   |    | 支援外部音量控制          |
| 喇叭輸出:    |    |                   |
|          | 平均 | 4 W               |
|          | 峰值 | 5 W               |
| 超低音喇叭輸出  |    | 不支援               |
| 麥克風      |    | 四陣列麥克風            |

## 媒體讀卡機

#### 表 12. 媒體讀卡機規格

| 說明    | 值                                                                                                    |
|-------|----------------------------------------------------------------------------------------------------|
| 類型    | microSD卡 4.0 插槽                                                                                                    |
| 支援的插卡 | <ul> <li>Secure Digital (SD)</li> <li>Secure Digital High Capacity (SDHC)</li> <li>Secure Digital Extended Capacity (SDXC)</li> </ul> |

## 鍵盤

#### 表 13. 鍵盤規格

| 說明   | 值                                                                    |
|------|----------------------------------------------------------------------|
| 類型   | ● 標準白色背光鍵盤                                                           |
| 布局   | QWERTY                                                               |
| 按鍵數目 | <ul> <li>美國和加拿大: 79 鍵</li> <li>英國: 80 鍵</li> <li>日本: 83 鍵</li> </ul> |
| 大小   | X=19.05 mm 鍵距                                                        |

#### 表 13. 鍵盤規格 (續)

| 說明  | 值                                                                                                    |
|-----|----------------------------------------------------------------------------------------------------|
|     | Y=18.05 mm 鍵距                                                                                                    |
| 快捷鍵 | 鍵盤上的某些按鍵有兩個符號這些鍵可用於輸入替代字元或執行<br>次要功能。如要輸入替代字元,請同時按下 Shift 和所需按鍵。<br>若要執行次要功能,請按下 Fn 和所需按鍵。您可以定義系統的<br>主要行為的功能鍵 (F1 - F12),進入 BIOS 設定程式變更 <b>功能鍵行</b><br>為。 |

## 攝影機

#### 表 14. 攝影機規格

| 說明      |     |      | 值                           |  |
|---------|-----|------|-----------------------------|--|
| 攝影      | 機數量 |      | 一個                          |  |
| 類型      |     |      | RGB/IR 攝影機                  |  |
| 位置      |     |      | 前置攝影機                       |  |
| 感應      | 器類型 |      | CMOS RGB-IR 混合技術            |  |
| 解析      | 度   |      |                             |  |
|         | 攝影機 |      |                             |  |
|         |     | 靜態影像 | 0.90 萬像素                    |  |
|         |     | 影像   | 1280x720 (VGA/HD , 30 fps)  |  |
|         | 紅外線 | 攝影機  |                             |  |
|         |     | 靜態影像 | 20 萬像素                      |  |
| 影像      |     | 影像   | 640 x 360 (VGA/HD) (15 fps) |  |
| 對角線檢視角度 |     | 月度   |                             |  |
|         | 攝影機 |      | 78度                         |  |
| 紅外線攝影機  |     | 攝影機  | 78度                         |  |

# 指紋掃瞄器 (選配)

#### 表 15. 指紋辨識器規格

| 說明      | 值                          |
|---------|----------------------------|
| 感應器技術   | 電容式:Windows Hello 認證指紋解決方案 |
| 感應器解析度  | 363 dpi                    |
| 感應器區域   | 5.25 mm x 6.9 mm           |
| 感應器像素大小 | 76 x 100                   |

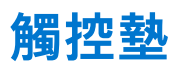

#### 表 16. 觸控墊規格

| 說明   |    | 值                |
|------|----|------------------|
| 解析度: |    |                  |
|      | 水平 | 3562             |
|      | 垂直 | 2026             |
| 尺寸:  |    |                  |
|      | 水平 | 115 mm (4.53 in) |
|      | 垂直 | 67 mm (2.64 in.) |

### 觸控墊手勢

如需有關 Windows 10 觸控墊手勢的詳細資訊,請參閱 Microsoft 知識庫文章 4027871,網址為: support.microsoft.com。

## 電源變壓器

#### 表 17. 電源變壓器規格

| 說明         | 值                                     |                                         |
|------------|---------------------------------------|-----------------------------------------|
| 類型         | 65 W USB Type-C                       | 90 W USB Type-C                         |
| 直徑 (連接器)   | 22 x 66 x 99 mm (0.87 x 2.6 x 3.9 in) | 22 x 66 x 130 mm (0.87 x 2.6 x 5.12 in) |
| 輸入電壓       | 100–240 VAC                           | 100–240 VAC                             |
| 輸入頻率       | 50Hz 至 60Hz                           | 50Hz 至 60Hz                             |
| 輸入電流 (最大值) | 1.70 A                                | 1.50 A                                  |
| 輸出電流 (連續)  | 3.25 A 3 A 3 A 3 A 3 A                | 4.5 A 3 A3 A3 A                         |
| 額定輸出電壓     | 20 VDC / 15 VDC / 9 VDC / 5 VDC       | 20 VDC / 15 VDC / 9 VDC / 5 VDC         |
| 温度範圍:      |                                       |                                         |
| 運作時        | 0°C至40°C(32°F至104°F)                  | 0°C 至 40°C (32°F 至 104°F)               |
| 存放時        | -40°C 至 70°C (-40°F 至 158°F)          | -40°C 至 70°C (-40°F 至 158°F)            |

## 電池

#### 表 18. 電池規格

| 說明 | 值                                                     |                          |                |
|----|-------------------------------------------------------|--------------------------|----------------|
| 類型 | 4 芯,52 WHr,<br>ExpressCharge 和<br>ExpressCharge Boost | 6 芯,88 WHr,ExpressCharge | 4 芯,52 WHr,LCL |
| 電壓 | 7.60 VDC                                              | 11.40 VDC                | 7.60 VDC       |

#### 表 18. 電池規格 (續)

| 說明        |        | 值                                                                     |                                                         |                                          |
|-----------|--------|-----------------------------------------------------------------------|---------------------------------------------------------|------------------------------------------|
| 重量 (最大    | 大)     | 0.255 kg (0.57 lb)                                                    | 0.355 kg (0.80 lb)                                      | 0.255 kg (0.57 lb)                       |
| 尺寸:       |        |                                                                       |                                                         |                                          |
|           | 高度     | 260.00 mm (10.24 in.)                                                 | 260.00 mm (10.24 in.)                                   | 260.00 mm (10.24 in.)                    |
|           | 寬度     | 85.80 mm (3.38 in.)                                                   | 85.80 mm (3.38 in.)                                     | 260.00 mm (10.24 in.)                    |
|           | 厚度     | 5.07 mm (0.20 in.)                                                    | 5.07 mm (0.20 in.)                                      | 5.07 mm (0.20 in.)                       |
| 溫度範圍      | :      |                                                                       |                                                         |                                          |
|           | 運作時    | 0°C 至 60°C (0°F 至<br>140°F)                                           | 0°C 至 60°C (0°F 至 140°F)                                | 0°C 至 60°C (0°F 至 140°F)                 |
|           | 存放時    | - 20°C 至 60°C (-<br>4°F 至 140°F)                                      | - 20°C 至 60°C (- 4°F 至 140°F)                           | - 20°C 至 60°C (- 4°F 至 140°F)            |
| 操作時間      |        | 依操作情況而有所差<br>異,在某些耗電量大<br>的情況下會顯著縮<br>短 <b>。</b>                      | 依操作情況而有所差異,在某些耗<br>電量大的情況下會顯著縮短。                        | 依操作情況而有所差異,在某些<br>耗電量大的情況下會顯著縮短。         |
| 充電時間      | (大約)   | 4小時(電腦關機時)                                                            | 4 小時 (電腦關機時)                                            | 4 小時 (電腦關機時)                             |
| 壽命 (大約    | 約)     | 300 個放電/充電週期                                                          | 300 個放電/充電週期                                            | 1000 個放電/充電週期                            |
| 幣式電池      |        | 不支援                                                                   | 不支援                                                     | 不支援                                      |
| 操作時間      |        | 依操作情况而有所差<br>異,在某些耗電量大<br>的情況下會顯著縮<br>短 <b>。</b>                      | 依操作情況而有所差異,在某些耗<br>電量大的情況下會顯著縮短。                        | 依操作情況而有所差異,在某些<br>耗電量大的情況下會顯著縮短 <b>。</b> |
| Express C | Charge | 0°C 至 15°C : 4 小時<br>16°C 至 45°C : 2 小<br>時<br>46°C 至 50°C : 3 小<br>時 | 0°C 至 15°C:4 小時<br>16°C 至 45°C:2 小時<br>46°C 至 50°C:3 小時 | 不支援                                      |

# 顯示器

#### 表 19. 顯示器規格

| 說明           |       | 值                     |                       |
|--------------|-------|-----------------------|-----------------------|
| 類型           |       | 15 吋完整高解析度 (FHD)      | 15 吋完整高解析度 (FHD) 觸控   |
| 面板技術         |       | 寬視角 (WVA)             | 寬視角 (WVA)             |
| 亮度(一般        | )     | 400 nit               | 400 nit               |
| 尺寸 (可使用      | ]區域): |                       |                       |
|              | 高度    | 186.30 mm (7.33 in.)  | 186.30 mm (7.33 in.)  |
|              | 寬度    | 331.20 mm (13.04 in.) | 331.20 mm (13.04 in.) |
|              | 對角線   | 380.00 mm (14.96 in.) | 380.00 mm (14.96 in.) |
| Native Resol | ution | 1920 x 1080           | 1920 x 1080           |

#### 表 19. 顯示器規格 (續)

| 說明          | 值           |             |
|-------------|-------------|-------------|
| 百萬像素        | 2.07        | 2.07        |
| 色域          | 100% (sRGB) | 100% (sRGB) |
| 每吋像素數 (PPI) | 147         | 147         |
| 對比率 (最小值)   | 1200:1      | 1200:1      |
| 回應時間(最大值)   | 35 ms       | 35 ms       |
| 更新頻率        | 60 Hz       | 60 Hz       |
| 水平視角        | 80 +/- 度    | 80 +/- 度    |
| 垂直視角        | 80 +/- 度    | 80 +/- 度    |
| 像素距離        | 0.17 mm     | 0.17 mm     |
| 耗電量 (最大)    | 2.19 W      | 2.29 W      |
| 防反光和防髒汙     | 防眩光         | 防反光/防髒汙     |
| 觸控選項        | 否           |             |
| 手寫筆支援       | 無           | 有           |

## 無線模組

#### 表 20. 無線模組規格

| 型號<br>         | Intel® Wi-Fi 6 AX201                                                                            | Qualcomm Snapdragon X20 Global Gigabit LTE,支援 eSIM |
|----------------|-------------------------------------------------------------------------------------------------|----------------------------------------------------|
| 傳輸速率 (最大)      | 2400 Gbps                                                                                       | 1 Gbps                                             |
| 支援頻帶           | 2.4 GHz                                                                                         | 3.4 GHz                                            |
| 無線標準           | Wi-Fi 802.11a/b/g、Wi-Fi 4 (WiFi<br>802.11n)、Wi-Fi 5 (WiFi 802.11ac)、<br>Wi-Fi 6 (WiFi 802.11ax) | LTE、WCDMA                                          |
| Bluetooth (藍牙) | 藍牙 5.1                                                                                          | 不適用                                                |
| 加密             | 64 位元/128 位元 WEP、AES-<br>CCMP、TKIP                                                              | 不適用                                                |

## 電腦環境

#### 表 21. 電腦環境

| 說明       | 運作時                      | 存放時                          |
|----------|--------------------------|------------------------------|
| 溫度範圍     | 0°C 至 35°C (32°F 至 95°F) | _40°C 至 65°C (_40°F 至 149°F) |
| 相對濕度     | 10% 至 90% (非冷凝)          | 0% 至 95% (非冷凝)               |
| 震動 (最大)* | 0.66 GRMS                | 1.30 GRMS                    |

#### 表 21. 電腦環境 (續)

| 說明        | 運作時                                      | 存放時                                        |
|-----------|------------------------------------------|--------------------------------------------|
| 撞擊 (最大)   | 110 G†                                   | 160 G†                                     |
| 海拔高度 (最大) | -15.2 m 至 3,048 m (4.64 ft 至 5,518.4 ft) | -15.2 m 至 10,668 m (4.64 ft 至 19,234.4 ft) |

\* 震動是使用模擬使用者環境的隨機震動頻譜測量的。

+ 當硬碟在使用中,使用 2 ms 半正弦波脈衝測量。

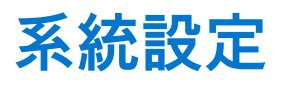

││ 警示: 除非您是相當有經驗的電腦使用者,否則請勿變更 BIOS 設定程式中的設定。某些變更可能會導致電腦運作不正常。

(i) 註: 變更 BIOS 設定程式之前,建議您記下 BIOS 設定程式的螢幕資訊,以供日後參考。

請基於下列目的使用 BIOS 設定程式:

- 取得電腦上所安裝硬體的相關資訊,例如 RAM 容量和硬碟大小。
- 變更系統組態資訊。
- 設定或變更使用者可選取的選項,例如使用者密碼、所安裝的硬碟類型,以及啟用或停用基本裝置。

### 開機功能表

顯示 Dell 標誌時按下 <F12> 鍵,以起始單次系統開機功能表,並列出系統有效的開機裝置。此選單亦含有診斷和 BIOS 設定選項。系 統開機功能表上列出的裝置,視系統中的開機裝置而定。在嘗試開機至特定裝置或執行系統診斷時,此功能表非常實用。使用系統 開機功能表不會變更儲存在 BIOS 中的開機順序。

選項為:

- ▶ UEFI 開機:
- Windows Boot Manager
- 其他選項:
- BIOS 設定
- BIOS 快閃記憶體更新
- 診斷
- Change Boot Mode Settings (變更開機模式設定)

### 導覽鍵

() 註: 在大部分的系統設定選項上,您所做變更會被儲存,但是必須等到您重新啟動系統後,變更才會生效。

| 按鍵    | 導覽                                                                |
|-------|-------------------------------------------------------------------|
| 向上方向鍵 | 移至上一個欄位。                                                          |
| 向下方向鍵 | 移至下一個欄位。                                                          |
| Enter | 在所選取的欄位中選擇一個值 (如果有的話) 或依照欄位中的連結進行。                                |
| 空白鍵   | 展開或收合下拉式清單 (若適用)。                                                 |
| 標籤    | 移至下個焦點區域。                                                         |
| Esc 鍵 | 移到上一頁,直到您看到主畫面為止。在主畫面按下 Esc 後,會出現一則訊息,提示您儲存任何未儲存的變<br>更,然後重新啟動系統。 |

### Boot Sequence (開機順序)

開機順序可讓您略過 System Setup 定義的開機裝置順序,並直接開機至特定裝置 (例如:光碟機或硬碟)。在開機自我測試 (POST) 期間,當螢幕上出現 Dell 標誌時,您可以:

- 按下 F2 鍵存取系統設定
- 按下 F12 鍵顯示單次開機選單

單次開機功能表會顯示可用的開機裝置,包括診斷選項。可用的開機功能表選項有:

- 抽取式磁碟機 (若有)
- STXXXX 磁碟機
   註: XXXX 代表 SATA 磁碟機編號。
- 光碟機(若有)
- SATA 硬碟 (如果有的話)
- 診斷

i 註: 選擇診斷,隨即顯示 SupportAssist 畫面。

開機順序畫面也會顯示選項,讓您存取系統設定畫面。

# 系統設定選項

() 註: 視筆記型電腦和其安裝的裝置而定,本節列出的項目不一定會出現。

### 一般選項

#### 表 22. 一般

| 選項                      | 說明                                                                                                    |
|-------------------------|----------------------------------------------------------------------------------------------------|
| 系統資訊                    | 此部分列出您電腦的主要硬體功能。<br>選項包括:<br>● <b>系統資訊</b><br>● 記憶體資訊<br>● Processor Information                                                                                   |
| Battery Information     | 顯示電池狀態,以及連接至電腦的 AC 變壓器類型。                                                                                                    |
| Boot Sequence (開機順序)    | 可讓您變更電腦嘗試尋找用來開機之作業系統的順序。<br>開機順序 UEFI 預設為啟用。<br>選項包括:<br>• Add Boot Option<br>• Delete Boot Option<br>• 檢視                                                         |
| Advanced Boot Options   | 可讓您啟用或停用 UEFI 網路堆疊選項。<br><b>啟用 UEFI 網路堆疊</b> 選項預設為啟用。                                                                                                    |
| UEFI Boot Path Security | 可讓您控制系統在開機至 UEFI 開機路徑時,是否會提示使用者<br>輸入管理員密碼。<br>選項包括:<br>• 一律,內建 HDD 除外(預設為啟用)<br>• 一律,內建 HDD 和 PXE 除外(預設為停用)<br>• 一律(預設為停用)<br>• 永不(預設為停用)<br>若未設定管理員密碼,則這些選項不會生效。 |
| Date/Time               | 可讓您設定日期和時間。對系統日期和時間的變更會立即生效。                                                                                                    |

### 系統組態

#### 表 23. 系統組態

| 選項                                      | 說明                                                                                                    |
|-----------------------------------------|----------------------------------------------------------------------------------------------------|
| SATA 作業                                 | 可讓您設定內建 SATA 硬碟控制器的作業模式。<br>選項包括:<br>• 停用 (預設為停用)<br>• AHCI (預設為停用)<br>• RAID 開啟 (預設為啟用)                                                                                                    |
| 磁碟機                                     | 這些欄位可讓您啟用或停用多種內建磁碟機。<br>M.2 PCle SSD-0 選項預設為啟用。                                                                                                    |
| SMART Reporting                         | 此欄位可控制在啟動期間,是否回報內建磁碟機的硬碟錯誤。<br>啟用 SMART 報告選項預設為停用。                                                                                                    |
| USB Configuration<br>Thunderbolt™ 配接器組態 | <ul> <li>可讓您設定內建 USB 控制器。</li> <li>選項包括:</li> <li>啟用 USB 開機支援(預設為啟用) <ul> <li>i 註:若快速開機選項設為「最少」,則會忽略「啟用 USB 開機支援」設定,且系統不會透過任何開機前 USB 裝置 開機。</li> </ul> </li> <li>啟用外接式 USB 連接埠(預設為啟用) <ul> <li>i 註:若啟用此選項,連接至平台 USB 連接埠的 USB 鍵盤 或滑鼠(或兩者)會繼續在「BIOS 設定」中運作。</li> </ul> </li> <li>可讓您啟用或停用 Thunderbolt 選項: <ul> <li>Thunderbolt (預設為啟用)</li> <li>啟用 Thunderbolt 開機支援(預設為停用)</li> <li>啟用 Thunderbolt (與 TBT 背後的 PCle) 預先開機(預設為停用)</li> <li>以下為安全性層級: <ul> <li>無安全性(預設為停用)</li> <li>使用者驗證(預設為啟用)</li> <li>安全連接(預設為停用)</li> </ul> </li> <li>僅限 DisplayPort 和 USB (預設為停用)</li> </ul> </li> </ul> |
| USB PowerShare                          | 此選項可啟用/停用 USB PowerShare 功能的行為。<br>啟用 USB PowerShare 選項預設為停用。                                                                                                    |
| 音效                                      | 可讓您啟用或停用內建音效控制器。啟用音效選項預設為啟用。<br>選項包括:<br>• 啟用麥克風(預設為啟用)<br>• 啟用內建喇叭(預設為啟用)                                                                                                    |
| 鍵盤照明                                    | <ul> <li>此欄位允許您選擇鍵盤照明功能的作業模式。</li> <li>停用(預設為停用):鍵盤照明將一律關閉或為0%。</li> <li>暗(預設為停用):啟用 50% 亮度的鍵盤照明功能。</li> <li>亮(預設為啟用):啟用 100% 亮度的鍵盤照明功能。</li> </ul>                                                                                                    |
| AC 上的鍵盤背光超時                             | 此功能可定義 AC 變壓器插頭插入系統時,鍵盤背光的逾時值。<br>選項包括:                                                                                                    |

#### 表 23. 系統組態 (續)

| 選項                                    | 說明                                                                                                    |
|---------------------------------------|----------------------------------------------------------------------------------------------------|
|                                       | <ul> <li>5 seconds (5 秒)</li> <li>10 秒 (預設為啟用)</li> <li>15 seconds (15 秒)</li> <li>30 seconds (30 秒)</li> <li>1 minute (1 分鐘)</li> <li>5 分鐘</li> <li>15 分鐘</li> <li>永不</li> </ul>            |
| Keyboard Backlight Timeout on Battery | 此功能可定義僅使用電池電力執行系統時的鍵盤背光逾時值。<br>選項包括:                                                                                                    |
|                                       | <ul> <li>5 seconds (5 秒)</li> <li>10 秒 (預設為啟用)</li> <li>15 seconds (15 秒)</li> <li>30 seconds (30 秒)</li> <li>1 minute (1 分鐘)</li> <li>5 分鐘</li> <li>15 分鐘</li> <li>永不</li> </ul>            |
| Unobtrusive Mode                      | 啟用時,按下 Fn+F7 會關閉系統的所有指示燈和音效。再按一<br>次 Fn+Shift+B 即可恢復正常運作。<br>啟用無干擾模式選項預設為停用。                                                                                                    |
| 指紋辨識器                                 | 啟用或停用指紋辨識器裝置。<br><b>啟用指紋辨識器裝置</b> 預設為啟用。                                                                                                    |
| Miscellaneous devices                 | <ul> <li>可讓您啟用或停用多種內建裝置。</li> <li>● 啟用攝影機(預設為啟用)</li> <li>● 啟用 Secure Digital (SD) 卡(預設為啟用)</li> <li>● Secure Digital (SD) 卡開機(預設為停用)</li> <li>● Secure Digital (SD) 卡唯讀模式(預設為停用)</li> </ul> |
| MAC Address Pass-Through              | 此功能可讓您將外部 NIC MAC 位址 (在支援的媒體插槽座或轉接<br>器中) 替換為選取的系統 MAC 位址。預設選項為使用<br>Passthrough MAC Address。<br>選項:                                                                                         |
|                                       | <ul> <li>系統唯一的 MAC 位址 (預設為啟用)</li> <li>停用 (預設為停用)</li> </ul>                                                                                                    |

## Video (影像) 畫面選項

#### 表 24. 影像

| 選項             | 說明                                               |
|----------------|--------------------------------------------------|
| LCD Brightness | 可讓您根據電源設定顯示器亮度:使用電池 (預設為 50%) 和使用 AC (預設為 100%)。 |

### Security (安全保護)

#### 表 25. Security (安全保護)

| 選項                     | 說明                                                                                                    |
|------------------------|----------------------------------------------------------------------------------------------------|
| Admin Password         | 可讓您設定、變更或刪除管理員 (admin) 密碼 (有時稱為設定密碼)。                                                                                                    |
|                        | 設定密碼的項目:                                                                                                    |
|                        | ● Enter the old password: (輸入舊密碼:)<br>()<br>註: 若是第一次登入,「輸入舊密碼:」欄位會標示為「未設定」。請設定初次使用的密碼,之<br>後您可以變更或刪除密碼。                                                   |
|                        | ● Enter the new password: (輸入新密碼:)                                                                                                    |
|                        | ● Confirm new password: (確認新密碼:)                                                                                                    |
|                        | 設定盜噅後,按一下 OK (確定)。<br>成功戀更後的密理会立即生效                                                                                                    |
|                        | <ul> <li>(i) 註: 若刪除管理員密碼,則會一併刪除系統密碼(若有設定)。管理員密碼也可用來刪除 HDD 密碼。基於此原因,如果已設定系統密碼或 HDD 密碼,就無法設定管理員密碼。如果要將管理員密碼與系統密碼或 HDD 密碼(或兩者同時)搭配使用,則必須先設定管理員密碼。</li> </ul> |
| 系統密碼                   | 可讓您設定、變更或刪除系統密碼 (先前稱為「主要」密碼)。                                                                                                    |
|                        | 設定密碼的項目:                                                                                                    |
|                        | <ul> <li>Enter the old password: (輸入舊密碼:)</li> <li>i)</li> <li>ii: 若是第一次登入,「輸入舊密碼:」欄位會標示為「未設定」。請設定初次使用的密碼,之後您可以變更或刪除密碼。</li> </ul>                        |
|                        | ● Enter the new password: (輸入新密碼:)                                                                                                    |
|                        | ● Confirm new password: (催認新密碼:)                                                                                                    |
|                        | 設正盜噅後,按一下 UK ( <b>唯正)。</b><br>成功戀更後的密碼会立即生為一系統電預問的時,電要論]此密碼                                                                                               |
|                        | 成功愛史後的咨嗨首立印土双。木机电际用瓜时,而女瓶入此咨嗨。<br>                                                                                                    |
| Password Configuration | 可讓您控制設定密碼時的規則。字元數的值不得小於 4。                                                                                                    |
|                        | ● 小舄字母<br>● 大室字母                                                                                                    |
|                        | <ul> <li>數字</li> </ul>                                                                                                    |
|                        | ● 特殊字元                                                                                                    |
|                        | 所有選項均預設為停用。                                                                                                    |
|                        | ● 最小字元數 (預設為 4)                                                                                                    |
| Password Bypass        | 可讓您在系統重新啟動時略過系統 (開機) 密碼和內建 HDD 密碼提示。                                                                                                    |
|                        | 按一下任一選項:                                                                                                    |
|                        | ● <b>停用</b> (預設為啟用)                                                                                                    |
|                        | ● 里和用機略迥 (預設為停用)<br>(〕]註:從關機狀態開機 (冷開機) 時,系統將一律顯示輸入系統和內建 HDD 密碼的提示。系統一律會                                                                                   |
|                        | 在可能存在的任何模組槽 HDD 上顯示輸入密碼提示。                                                                                                    |
| Password Change        | │<br>│可讓您在已設定管理員密碼的情況下,變更系統和硬碟密碼。                                                                                                    |
|                        | <b>允許非管理員密碼變更</b> 選項預設為啟用。                                                                                                    |
| UEFI Capsule Firmware  | ー<br>可讓您透過 UEFI Capsule 更新套件,更新系統 BIOS <b>。</b>                                                                                                    |
| Updates                | 啟用 UEFI Capsule 韌體更新選項預設為啟用。                                                                                                    |
|                        | <ul> <li>(〕註: 停用此選項可禁止 BIOS 透過 Microsoft Windows Update 和 Linux Vendor Firmware Service<br/>(LVFS) 等服務進行更新。</li> </ul>                                    |
| TPM 2.0 Security       | 可讓您在 POST 期間啟用或停用可信賴平台模組 (TPM)。                                                                                                    |

#### 表 25. Security (安全保護) (續)

| 選項                         | 說明                                                                                                    |
|----------------------------|----------------------------------------------------------------------------------------------------|
|                            | <ul> <li>停用(預設為停用)</li> <li>啟用(預設為啟用)</li> </ul>                                                                                                    |
|                            | <ul> <li>■ TPM On (預設為啟用)         <ul> <li>ii: 停用此選項並不會變更您對 TPM 所做的任何設定,也不會刪除或變更任何可能已儲存在<br/>TPM 的資訊或金鑰。對此設定所做的變更會立即生效。</li> </ul> </li> <li>清除 (預設為停用)         <ul> <li>iii: 「新聞 (預設為停用)</li> </ul> </li> </ul> |
|                            | <ul> <li></li></ul>                                                                                                    |
| Absolute                   | 此欄位可讓您啟用、停用或永久停用 Absolute Software 的選配 Absolute Persistence Module 服務的<br>BIOS 模組介面。<br>選項包括:                                                                                                    |
|                            | <ul> <li>● 啟用 (預設為啟用)</li> <li>● 停用 (預設為停用)</li> <li>● 永久停用 (預設為停用)</li> <li>● 永久停用 (預設為停用)</li> <li>▲ 警告: 永久停用選項僅可選取一次。選取永久停用後,便無法重新啟用 Absolute Persistence。<br/>無法進一步變更啟用或停用狀態。</li> </ul>                     |
| OROM Keyboard Access       | 此選項可決定使用者是否可以在開機期間,透過快速鍵進入 Option ROM Configuration (Option ROM<br>組態) 畫面。具體而言,此設定能夠防止存取 Intel RAID(Ctrl+I) 或 Intel 管理引擎 BIOS 擴充 (Ctrl+P/<br>F12)。<br>课面包括:                                                      |
|                            | <ul> <li>• 啟用(預設為啟用)</li> <li>• 停用(預設為停用)</li> <li>• 單次啟用(預設為停用)</li> </ul>                                                                                                    |
| Admin Setup Lockout        | 在已設定管理員密碼的情況下,可讓您防止使用者進入設定程式。<br><b>啟用管理員設定鎖定</b> 選項預設為停用。                                                                                                    |
| 主密碼鎖定                      | 可讓您停用主密碼支援。                                                                                                    |
|                            | <b>啟用主密碼鎖定</b> 選項預設為停用。                                                                                                    |
|                            | () 註: 必須先清除硬碟密碼才能變更設定。                                                                                                    |
| SMM Security Mitigation    | 可讓您啟用或停用額外的 UEFI SMM Security Mitigation 保護功能。<br>SMM 安全風險降低選項預設為停用。                                                                                                    |
| HDD Security (HDD 安全<br>性) | 此區段定義自我加密磁碟機 (SED) 可用的特殊安全性功能,以支援 Opal 或 Pyrite 規格需求。不適用<br>於一般儲存裝置。                                                                                                    |
|                            | SED 封鎖 SID 驗證選項預設為啟用。                                                                                                    |
|                            | SED <b>封頚 SID                                   </b>                                                                                                    |

### 安全開機

#### 表 26. 安全開機

| 選項                    | 說明                                                                |
|-----------------------|-------------------------------------------------------------------|
| Secure Boot Enable    | 可讓您啟用或停用 Secure Boot 功能。                                          |
|                       | 啟用 Secure Boot 選項預設為停用。                                           |
| Secure Boot Mode      | 變更 Secure Boot 作業模式會將 Secure Boot 行為修改成允許評<br>估或強制執行 UEFI 驅動程式簽章。 |
|                       | 選擇其中一個選項:                                                         |
|                       | ● <b>部署模式</b> (預設為啟用)                                             |
|                       | ● 稽核模式 (預設為停用)                                                    |
| Expert Key Management | 可讓您啟用或停用 <b>進階金鑰管理。</b>                                           |
|                       | Enable Custom Mode (啟用自訂模式) 選項預設為停用。                              |
|                       | Custom Mode Key Management (自訂模式金鑰管理) 選項包括:                       |
|                       | ● PK (預設為啟用)                                                      |
|                       | • KEK                                                             |
|                       | • db                                                              |
|                       | • dbx                                                             |

### Intel 軟體防護擴充指令集選項

#### 表 27. Intel Software Guard Extensions (Intel 軟體保護擴充)

| 選項                  | 說明                                                                   |
|---------------------|----------------------------------------------------------------------|
| Intel SGX Enable    | 此欄位可讓您提供安全的環境以在主作業系統環境中執行程式<br>碼/儲存敏感資訊。                             |
|                     | 按下列其中一個選項:                                                           |
|                     | <ul> <li>已停用</li> <li>Enabled (已啟用)</li> <li>軟體控制 (預設為啟用)</li> </ul> |
| Enclave Memory Size | 此選項可顯示 SGX <b>飛地保留記憶體大小。</b><br>飛地保留記憶體大小為 128 MB。                   |

### Performance (效能)

#### 表 28. Performance (效能)

| 選項                 | 說明                                             |
|--------------------|------------------------------------------------|
| Multi Core Support | 此欄位可指定處理器是否啟用一個或所有核心。若有更多核心,<br>某些應用程式的效能會改善。  |
|                    | • <b>所有</b> (預設為啟用)                            |
|                    | • 1                                            |
|                    | • 3                                            |
|                    | <ul> <li>註:若要啟用「可信賴執行」模式,所有核心均必須啟用。</li> </ul> |
| Intel SpeedStep    | 可讓您啟用或停用處理器的 Intel SpeedStep 模式。               |

#### 表 28. Performance (效能) (續)

| 選項                | 說明                                                                  |
|-------------------|---------------------------------------------------------------------|
|                   | 啟用 Intel SpeedStep 選項預設為啟用。                                         |
| C-States Control  | 可讓您啟用或停用其他的處理器睡眠狀態。<br>C <b>狀態</b> 選項預設為啟用。                         |
| Intel TurboBoost  | 此選項可啟用或停用處理器的 Intel TurboBoost 模式<br><b>啟用 Intel 渦輪加速</b> 選項預設為啟用。  |
| (Hyper-Thread 控制) | 可讓您啟用或停用處理器的 HyperThreading。<br>● <b>已停用</b><br>● <b>啟用</b> (預設為啟用) |

### 電源管理

#### 表 29. 電源管理

| 選項                                     | 說明                                                                                                    |
|----------------------------------------|----------------------------------------------------------------------------------------------------|
| Lid Switch                             | 可讓您啟用或停用上蓋開關,讓螢幕不會在上蓋闔上後關閉。<br>啟用上蓋開關選項預設為啟用。<br>打開上蓋即開啟電源選項預設為啟用。此選項可讓系統上蓋開啟時從關機狀態開機。透過 AC 變壓器<br>或系統電池供電時,此系統可開啟電源。                               |
| AC Behavior                            | 讓系統 (若為關機或休眠狀態) 在連接 AC 變壓器時自動開機。<br>透過 AC 喚醒選項預設為停用。                                                                                                |
| Enable Intel Speed Shift<br>technology | 此選項可用來啟用或停用 Intel 智慧變速技術支援。<br><b>啟用 Intel 智慧變速技術</b> 選項預設為啟用。                                                                                      |
| Auto On Time                           | <ul> <li>可讓您設定系統必須自動開機的時間。</li> <li>選項包括:</li> <li>停用(預設為啟用)</li> <li>Every Day (每天)</li> <li>Weekdays (工作日)</li> <li>Select Days (選擇天數)</li> </ul> |
| 散熱管理                                   | <ul> <li>可讓您管理散熱風扇和處理器速度。</li> <li>選項包括:</li> <li>最佳化(預設為啟用)</li> <li>冷卻</li> <li>靜音</li> <li>超高效能</li> </ul>                                       |
| USB Wake Support                       | 可讓您啟用 USB 裝置將系統從待機狀態喚醒的功能。<br>透過 Dell USB-C 媒體插槽座喚醒選項預設為啟用。<br>() 註: 只有當連接交流電變壓器時,才能使用此功能。如果在待命狀態之前拔下 AC 電源變壓器,<br>BIOS 將中斷所有 USB 連接埠的供電,以節省電池電力。   |
| Wireless Radio Control                 | 如果已啟用,此選項將會感應系統是否連接至有線網路,並隨後停用選取的無線電 (WLAN 和 WWAN 或兩者同時)。當您中斷連接有線網路時,將會重新啟用選取的無線電。 <ul> <li>控制 WLAN 無線電 (預設為停用)</li> </ul>                          |

#### 表 29. 電源管理 (續)

| 選項                                       | 說明                                                                                                    |
|------------------------------------------|----------------------------------------------------------------------------------------------------|
|                                          | ● 控制 WWAN 無線電 (預設為停用)                                                                                                    |
| Wake on LAN                              | 可讓系統經特殊 LAN 訊號或特殊 Dell USB-C 媒體插槽座 LAN 訊號觸發時,從關機狀態開啟電源。從<br>待命狀態喚醒不會受到此設定的影響,且必須在作業系統中啟用。只有在系統連接至 AC 電源變壓器<br>時,此功能才會運作。<br>選項包括:<br>• 停用 (預設為啟用)<br>• LAN Only (僅用於 LAN)<br>• LAN with PXE Boot (LAN 使用 PXE 開機)                                                                                                    |
| Block Sleep                              | 此選項可讓您在作業系統環境中禁止進入睡眠狀態。                                                                                                    |
|                                          | <b>禁止睡眠</b> 選項預設為停用。                                                                                                    |
| Peak Shift                               | 可讓您啟用或停用峰值用電轉移功能。此功能啟用後,可在尖峰需求時將 AC 電源使用量降至最低。<br>在峰值用電轉移開始與結束時間之間,電池不會充電。                                                                                                    |
|                                          | 所有平日皆可設定峰值用電轉移開始、峰值用電轉移結束及峰值用電轉移充電開始時間。每天的轉移<br>時間依預設為上午 09:30。                                                                                                    |
|                                          | 此選項會設定電池閾值 (15% 至 100%)。電池閾值依預設為 15%。                                                                                                    |
|                                          | 啟 <b>用峰值用電轉移</b> 選項預設為停用。                                                                                                    |
| Advanced Battery Charge<br>Configuration | 此選項可讓您有效提升電池健全狀況,同時支援一整個工作天的重度使用。啟用此選項後,系統會在<br>非工作時段使用標準充電演算法和其他技術,以改善電池效能狀況。                                                                                                    |
|                                          | 所有平日皆可設定「進階電池充電模式」。                                                                                                    |
|                                          | 每一天的 <b>一天開始</b> 時間均預設為 <b>上午 08:00。</b> 每一天的 <b>工作時段</b> 均預設為 <b>10:00</b> 。                                                                                                    |
|                                          | 啟 <b>用進階電池充電模式</b> 選項預設為停用。                                                                                                    |
| Primary Battery Charge<br>Configuration  | <ul> <li>可讓您選擇電池的充電模式。</li> <li>選項包括:</li> <li>調適性(預設為啟用)</li> <li>標準:以標準速率將電池完全充電。</li> <li>ExpressCharge:使用 Dell 的快速充電技術,以較短的時間為電池充電。</li> <li>主要 AC 使用:為主要以外部電源使用系統的使用者,延長其電池壽命。</li> <li>自訂:自行選取電池開始和停止充電的時間。</li> <li>如果選取 Custom Charge (自訂充電),您還可以設定 Custom Charge Start (自訂充電啟動)和 Custom Charge Stop (自訂充電停止)。</li> <li>① 註:並非所有充電模式都適用於所有電池類型。若要啟用此選項,則必須停用「進階電池充電模式」。</li> </ul> |

### POST 行為

#### 表 30. POST 行為

| 選項              | 說明                                                                                         |
|-----------------|--------------------------------------------------------------------------------------------|
| 變壓器警告           | 可讓您啟用或停用在使用某些電源變壓器時發出的系統警告訊息。若您嘗試使用<br>低於組態容量的電源變壓器,系統便會顯示這些訊息。                            |
|                 | <b>啟用變壓器警告</b> 選項預設為啟用。                                                                    |
| Fn Lock Options | 可讓熱鍵組合 Fn + Esc 在標準和次要功能之間切換 F1 到 F12 的主要行為。如果您<br>停用此選項,則無法動態切換這些鍵的主要行為。<br>Fn 鎖定選項預設為啟用。 |

#### 表 30. POST 行為 (續)

| 選項                               | 說明                                                                                                    |
|----------------------------------|----------------------------------------------------------------------------------------------------|
|                                  | <ul> <li>按下列其中一個選項:</li> <li>鎖定模式停用/標準(預設為停用)</li> <li>鎖定模式啟用/次要(預設為啟用)</li> </ul>                                                                                                    |
| Fastboot                         | 可讓您藉由略過一些相容性步驟,加快開機程序。<br>按下列其中一個選項:<br>● Minimal (最小)<br>● 完整 (預設為啟用)<br>● Auto (自動)                                                                                                    |
| Extended BIOS POST Time          | 可讓您建立額外的開機前延遲,並查看 POST 狀態訊息。<br>按下列其中一個選項:<br>● 0秒(預設為啟用)<br>● 5 seconds (5秒)<br>● 10 seconds (10秒)                                                                                                    |
| 警告與錯誤                            | 可讓您選取不同選項,以在 POST 處理期間停止、提示,並等待使用者輸入;偵<br>測到警告時會繼續,但偵測到錯誤時會暫停;或偵測到警告或錯誤時繼續。<br>按下列其中一個選項:<br><b>偵測到警告與錯誤時提示</b> (預設為啟用)<br>Continue on Warnings (偵測到警告時繼續)<br>Continue on Warnings and Errors (偵測到警告與錯誤時繼續)<br><mark>1</mark> 註:對系統硬體作業至關重要的錯誤一律會使系統停止運作。 |
| Sign of Life Indication (壽命指示符號) | <ul> <li>此選項可讓系統在 POST 期間以使用者可以聽到或感覺到的方式,表示已確認電源按鈕動作。</li> <li>● 啟用壽命音效指示符號(預設為停用)</li> <li>● 啟用壽命顯示器指示符號(預設為啟用)</li> <li>● 啟用壽命鍵盤背光指示符號(預設為啟用)</li> </ul>                                                                                                |

### 管理功能

#### 表 31. 管理功能

| 選項            | 說明                                            |
|---------------|-----------------------------------------------|
| Intel AMT 功能  | 可讓您啟用、停用或限制 Intel AMT 功能。                     |
|               | 選項包括:                                         |
|               | ● 已停用                                         |
|               | ● Enabled (已啟用)                               |
|               | ● 限制存取 MEB× (預設為啟用)                           |
| USB Provision | │<br>啟用後,可透過 USB 儲存裝置使用本機佈建檔案佈建 Intel<br>AMT。 |
|               | 啟用 USB 佈建選項預設為停用。                             |
| MEBx Hotkey   | 此選項指定當系統開機時是否應啟用 MEBx Hotkey 功能。              |
|               | 啟用 MEBx 快速鍵選項預設為停用。                           |

### 虛擬支援

#### 表 32. 虛擬支援

| 選項                | 說明                                                                                                    |
|-------------------|----------------------------------------------------------------------------------------------------|
| 虚擬化               | 此選項指定虛擬機監視器 (VMM) 是否可以使用 Intel 虛擬化技術提供的<br>附加硬體功能。                                                                              |
|                   | 啟用 Intel 虛擬化技術選項預設為啟用。<br>(i) 註: 「可信賴執行」需要啟用虛擬化技術。                                                                              |
| VT for Direct I/O | 啟用或停用虛擬機器監視器 (VMM) 使用適用於導向式 I/O 的 Intel 虛擬<br>化技術所提供的附加硬體功能。<br>(〕 註: 「可信賴執行」需要啟用適用於導向式 I/O 的 VT。<br>啟用適用於導向式 I/O 的 VT 選項預設為啟用。 |
| Trusted execution | 此選項可指定測量虛擬機器監視器 (MVMM) 是否可使用 Intel 可信賴執<br>行技術提供的附加硬體功能。                                                                        |
|                   | <ul> <li>註:必須啟用並啟動 TPM,並且啟用虛擬化技術和適用於導向式 I/O</li> <li>的 VT,才能使用此功能。</li> </ul>                                                   |
|                   | <b>可信賴執行</b> 選項預設為停用。                                                                                                    |

### 無線選項

#### 表 33. 無線

| 選項                     | 說明                                                         |  |
|------------------------|------------------------------------------------------------|--|
| Wireless Device Enable | 可讓您啟用或停用內建無線裝置。                                            |  |
|                        | 選項包括:                                                      |  |
|                        | • WWAN/GPS                                                 |  |
|                        | WLAN                                                       |  |
|                        | ● Bluetooth (藍牙)                                           |  |
|                        | Contactless Smartcard/NFC                                  |  |
|                        | 所有選項預設為啟用。                                                 |  |
| 動態無線傳輸功率               | 啟用後,此選項可讓系統增加 WLAN 裝置的傳輸功率,以在符<br>合法規驗證準則的前提下,提升特定系統組態的效能。 |  |
|                        | <b>動態無線傳輸功率</b> 選項預設為啟用。                                   |  |

### Maintenance

#### 表 34. Maintenance

| 選項             | 說明                                            |
|----------------|-----------------------------------------------|
| Service Tag    | 顯示您系統的服務標籤。如果尚未設定產品服務編號,則可使用此欄位來設<br>定。       |
| Asset Tag      | 如果尚未設定資產標籤,此選項可讓您建立。密碼的字元數上限為 64 個字<br>元。     |
| BIOS Downgrade | 可讓您將系統韌體降至先前版本。<br><b>允許 BIOS 降級</b> 選項預設為啟用。 |

#### 表 34. Maintenance (續)

| 選項                  | 說明                                                   |
|---------------------|------------------------------------------------------|
| Data Wipe           | 可讓您安全地清除所有內部儲存裝置中的資料。                                |
|                     | <b>下次開機時抹除</b> 選項預設為停用。                              |
|                     | 於      於      於      二     常告:     此作業會永久刪除裝置中的所有資料。 |
| BIOS Recovery       | 可讓您透過硬碟或外接式 USB 磁碟機的復原檔案,還原損毀的 BIOS。                 |
|                     | 從硬碟進行 BIOS 復原選項預設為啟用。                                |
|                     | 從硬碟進行 BIOS 復原的功能不適用於自我加密磁碟機 (SED)。                   |
| First Power On Date | 可讓您設定所有權日期。                                          |
|                     | <b>設定所有權日期</b> 選項預設為停用。                              |

### 系統記錄

#### 表 35. 系統記錄

| 選項           | 說明                       |
|--------------|--------------------------|
| BIOS events  | 可讓您檢視和清除系統設定 (BIOS) 事件。  |
| 散熱和自我測試事件    | 可讓您檢視和清除系統設定(散熱和自我測試)事件。 |
| Power Events | 可讓您檢視和清除系統設定(電源)事件。      |

### SupportAssist 系統解析度

#### 表 36. SupportAssist 系統解析度

| 選項                         | 說明                                                                                                |
|----------------------------|---------------------------------------------------------------------------------------------------|
| Auto OS Recovery Threshold | 可讓您控制 SupportAssist 系統解析度主控台和 Dell OS Recovery<br>Tool 的自動開機流程。                                   |
|                            | 選項包括:<br>• <b>熄滅</b><br>• 1<br>• 2(預設為啟用)<br>• 3                                                  |
| SupportAssist OS Recovery  | 發生特定系統錯誤時,可讓您啟用或停用 SupportAssist OS<br>Recovery Tool 的開機流程。<br>SupportAssist OS Recovery 選項預設為啟用。 |
| BIOSConnect                | 在沒有本機 OS Recovery 的情況下,可讓您啟用或停用雲端服務<br>作業系統。<br>BIOSConnect 選項預設為啟用。                              |

## 在 Windows 中更新 BIOS

建議在更換主機板後或有可用更新時,更新您的 BIOS (系統設定)。若為筆記型電腦,請確定電腦電池已充飽電,而且已連接電源插座,再啟動 BIOS 更新作業。

(i) 註: 如果已啟用 BitLocker,您必須先將其暫停再更新系統 BIOS,並在 BIOS 更新完成後重新啟用此功能。

- 1. 重新啟動電腦。
- 2. 前往 Dell.com/support。
  - 輸入 Service Tag (服務標籤) 或 Express Service Code (快速服務代碼) 然後按一下 Submit (提交)。
  - 按一下 Detect Product (偵測產品),然後根據螢幕上的指示操作。
- 3. 如果偵測不到或找不到產品服務編號,請按一下 Choose from all products (從所有產品中選擇)。
- 4. 從清單中選擇 Product (產品) 類別。

() 註: 請選擇適當類別以進入產品頁面。

- 5. 選擇您的電腦型號,然後會出現您電腦的 Product Support (產品支援) 頁面。
- 6. 按一下 Get drivers (取得驅動程式),然後按一下 Drivers and Downloads (驅動程式與下載)。 Drivers and Downloads (驅動程式與下載)區段隨即開啟。
- 7. 按一下 Find it myself (自行尋找)。
- 8. 按一下 BIOS 以檢視 BIOS 版本。
- 9. 找出最新的 BIOS 檔案,然後按一下 Download (下載)。
- 10. 在 Please select your download method below window (請從下方視窗中選擇下載方式) 中選擇您偏好的下載方式,然後按一下 Download Now (立即下載)。 螢幕上將顯示 File Download (檔案下載) 視窗。
- 11. 按一下 Save (儲存) 將檔案儲存在您的電腦上。
- **12.** 按一下 **Run (執行)** 將更新的 BIOS 設定安裝在您的電腦上。 按照螢幕上的指示操作。

### 在啟用 BitLocker 的系統上更新 BIOS

▲ 警示: 如果在更新 BIOS 之前沒有暫停 BitLocker,您下一次重新啟動系統時,系統將無法辨識 BitLocker 金鑰。接著系統會提示您輸入復原金鑰以繼續進行,並會在每次重新啟動時要求金鑰。如果不知道復原金鑰,可能會導致資料遺失或執行不必要的作業系統重新安裝工作。如需此主題的詳細資訊,請參閱知識庫文章:在啟用 BitLocker 的 Dell 系統上更新 BIOS

### 使用 USB 快閃磁碟機更新系統 BIOS

如果系統無法載入 Windows,但仍需要更新 BIOS,您可以使用另一台系統下載 BIOS 檔案,然後將檔案儲存至可開機 USB 快閃磁碟 機。

- (i) 註: 您必須使用可開機 USB 快閃磁碟機。請參閱下列文章:如何使用 Dell 診斷部署套件 (DDDP) 建立可開機 USB 快閃磁碟機, (次入瞭解詳細資料
- 1. 將 BIOS 更新 .EXE 檔案下載至另一部系統。
- 2. 將檔案 (例如: O9010A12.EXE) 複製到可開機的 USB 快閃磁碟機。
- 3. 將 USB 快閃磁碟機插入需要更新 BIOS 的系統。
- 4. 重新啟動系統,然後在 Dell 啟動畫面標誌出現時按下 F12 鍵,以顯示單次開機選單。
- 5. 使用方向鍵選取 USB 儲存裝置,然後按下 Enter 鍵。
- 6. 系統會開機至 Diag C:\> 提示字元。
- 7. 輸入完整檔名 (例如: O9010A12.exe) 以執行檔案,並按下 Enter 鍵。
- 8. BIOS 更新公用程式將載入。請按照畫面上的說明操作。

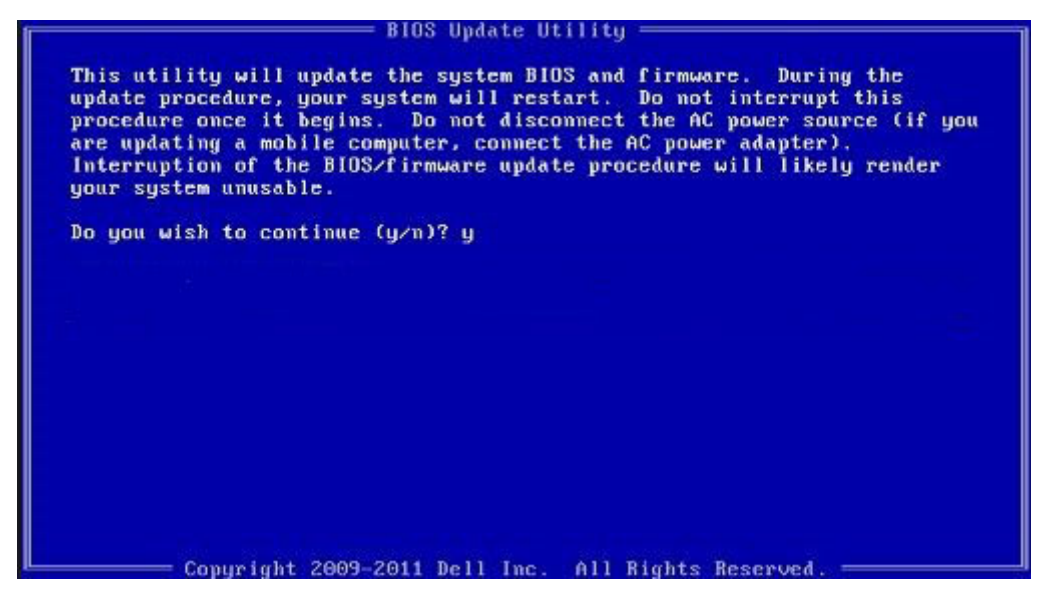

圖 1. DOS BIOS 更新畫面

### 系統與設定密碼

#### 表 37. 系統與設定密碼

| 密碼類型 | 說明                           |
|------|------------------------------|
| 系統密碼 | 您必須輸入此密碼才能登入系統。              |
| 設定密碼 | 您必須輸入此密碼才能存取和變更您電腦的 BIOS 設定。 |

您可建立系統密碼和設定密碼以確保電腦的安全。

🔼 警示: 密碼功能為您電腦上的資料提供基本的安全性。

🔨 警示: 如果未將電腦上鎖,在無人看管之下,任何人都能存取您電腦上的資料。

(i) 註:系統密碼和設定密碼功能已停用。

### 指定系統及設定密碼

只有狀態處於未設定時,您才可以指定新的系統或管理員密碼。

如要進入系統設定,請在開機或重新啟動後,立即按下 F2。

- 1. 在系統 BIOS 或系統設定畫面中,選擇系統安全性,然後按下 Enter。 即顯示 Security (安全性)畫面。
- 選取系統密碼,然後在輸入新密碼欄位建立密碼。 設定系統密碼時,請遵守以下規範:
  - 密碼長度不超過 32 個字元。
  - 密碼可包含 0 到 9 的數字。
  - 只能使用小寫字母,不允許使用大寫字母。
  - 只能使用以下特殊字元:空格、(")、(+)、(,)、(-)、(.)、(/)、(;)、([)、(\)、(])、(`)。
- 3. 在 Confirm new password (確認新密碼)欄位鍵入先前輸入的系統密碼,然後按一下 OK (確定)。
- 4. 按下 Esc 鍵後,隨即顯示訊息提示您儲存變更。
- 5. 按下Y以儲存變更。 電腦會重新啟動。

### 刪除或變更現有的系統及/或設定密碼

請確定 System Setup 中的**密碼狀態**為「已解除鎖定」,再嘗試刪除或變更現有的系統及設定密碼。如果**密碼狀態**為「鎖定」,則您 無法刪除或變更現有的系統或設定密碼。

若要進入「系統設定」,請在開機或重新開機後,立即按下 F2。

- 1. 在系統 BIOS 或系統設定畫面中,選擇系統安全性然後按下 Enter。 System Security (系統安全性)畫面出現。
- 2. 在 System Security (系統安全性) 畫面中, 請確定 Password Status (密碼狀態) 為 Unlocked (解除鎖定)。
- 3. 選取系統密碼,變更或刪除現有的系統密碼,然後按下 Enter 或 Tab 鍵。
- 4. 選取設定密碼,變更或刪除現有的設定密碼,然後按下 Enter 或 Tab 鍵。
  - ⅰ 註: 如果您變更了系統和/或管理員密碼,請在出現提示時重新輸入新密碼。如果您要刪除系統及設定密碼,請在出現提示時 確認刪除。
- 5. 按下 Esc 鍵後,隨即顯示訊息提示您儲存變更。
- 按下 Y 即可儲存變更並結束系統設定。 電腦將重新啟動。

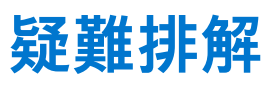

6

### Dell SupportAssist 開機前系統效能檢查診斷

SupportAssist 診斷 (又稱為系統診斷) 會執行完整的硬體檢查。Dell SupportAssist 開機前系統效能檢查診斷內嵌於 BIOS 且可由 BIOS 內部啟動。內嵌系統診斷會針對特定裝置或裝置群組提供一組選項,可讓您:

- 自動執行測試或在互動模式
- 重複測試
- 顯示或儲存測試結果
- 完整地執行測試,並顯示其他測試選項,以提供有關故障裝置的額外資訊
- 檢視狀態訊息,通知您測試是否成功完成
- 檢視錯誤訊息,通知您在測試期間遇到的問題

(i)註:特定裝置的某些測試需要使用者手動操作。執行這些診斷測試時,請務必親自在電腦終端機前操作。

如需更多資訊,請參閱「透過內建與線上診斷解決硬體問題 (SupportAssist ePSA、ePSA 或 PSA 錯誤代碼)。

### 執行 SupportAssist 開機前系統效能檢查

- 1. 開啟您的電腦。
- 2. 當電腦啟動時,請在 Dell 徽標出現後按下 F12。
- 3. 在啟動選單畫面中,選擇 Diagnostics (診斷) 選項。
- 4. 按一下左下角的箭頭。 Diagnostics 首頁隨即顯示。
- 5. 按一下右下角的箭頭前往頁面列表。 偵測到的項目會列於此處。
- 6. 如果您要對特定裝置執行診斷測試,按下 Esc 然後按一下 Yes (是) 以停止診斷測試。
- 7. 從左側窗格選擇裝置,然後按一下 Run Tests (執行測試)。
- 8. 如果發生任何問題,將會顯示錯誤代碼。 請記下錯誤代碼和驗證碼,並與 Dell 公司聯絡。

### 診斷

以雙色電池充電/狀態 LED 來表示錯誤,而不是透過嗶聲代碼。反之,在特定的閃爍模式後,會先後閃爍出琥珀色和白色的燈光,

診斷模式將會包含兩位數字,分別代表第一組 LED 閃爍琥珀色的次數 (1 到 9),接著 LED 會熄滅並停頓 1.5 秒,然後是第二組 LED 閃 爍白色的次數 (1 到 9)。然後 LED 會關閉並停頓 3 秒,接著又再重複以上模式。每次 LED 閃爍的時間為 1.5 秒。

系統顯示診斷錯誤燈號時並不會關機。診斷錯誤燈號一律取代任何其他 LED。例如,筆記型電腦顯示診斷錯誤燈號時,就不會顯示 電力偏低或電池故障的電池燈號。

#### 表 38. 診斷 LED 狀態

| 琥珀色 LED 狀態 | 白色 LED 狀態 | 系統狀態                         | 附註                  |
|------------|-----------|------------------------------|---------------------|
| 2          | 1         | CPU 故障                       | 執行 Intel CPU 診斷工具   |
|            |           |                              | 如果問題仍然存在,請更換主<br>機板 |
| 2          | 2         | 主機板故障 (含 BIOS 損毀或<br>ROM 錯誤) | 更新最新 BIOS 版本        |

#### 表 38. 診斷 LED 狀態 (續)

| 琥珀色 LED 狀態 | 白色 LED 狀態 | 系統狀態                                        | 附註                  |
|------------|-----------|---------------------------------------------|---------------------|
|            |           |                                             | 如果問題仍然存在,請更換主<br>機板 |
| 2          | 3         | 未偵測到記憶體/RAM                                 | 確認是否已正確安裝記憶體模<br>組  |
|            |           |                                             | 如果問題仍然存在,請更換主<br>機板 |
| 2          | 4         | 記憶體/RAM 故障                                  | 重設記憶體模組             |
|            |           |                                             | 如果問題仍然存在,請更換主<br>機板 |
| 2          | 5         | Invalid Memory Installed (已安裝               | 重設記憶體模組             |
|            |           | ₩,次时10,110,110,110,110,110,110,110,110,110, | 如果問題仍然存在,請更換主<br>機板 |
| 2          | 6         | 主機板/晶片組錯誤                                   | 更新最新 BIOS 版本        |
|            |           |                                             | 如果問題仍然存在,請更換主<br>機板 |
| 2          | 7         | LCD 故障                                      | 更新最新 BIOS 版本        |
|            |           |                                             | 如果問題仍然存在,請更換主<br>機板 |
| 2          | 8         | LCD 電源軌故障                                   | 裝回主機板               |
| 3          | 1         | CMOS 電池故障                                   | 重設 CMOS 電池連接        |
|            |           |                                             | 如果問題仍然存在,請更換主<br>機板 |
| 3          | 2         | PCI 或顯示卡/晶片故障                               | 裝回主機板               |
| 3          | 3         | 找不到 BIOS 復原映像                               | 更新最新 BIOS 版本        |
|            |           |                                             | 如果問題仍然存在,請更換主<br>機板 |
| 3          | 4         | 找到 BIOS 復原映像,但無效                            | 更新最新 BIOS 版本        |
|            |           |                                             | 如果問題仍然存在,請更換主<br>機板 |
| 3          | 5         | 電源軌故障                                       | EC 遇到電源排序故障         |
|            |           |                                             | 如果問題仍然存在,請更換主<br>機板 |
| 3          | 6         | SBIOS 快閃記憶體損毀                               | SBIOS 偵測到快閃記憶體損毀    |
|            |           |                                             | 如果問題仍然存在,請更換主<br>機板 |
| 3          | 7         | <br>ME 錯誤                                   | 等候 ME 回覆 HECI 訊息逾時  |
|            |           |                                             | 如果問題仍然存在,請更換主<br>機板 |

() 註: 若診斷模式為 2 次琥珀色、8 次白色, 請連接外接式顯示器, 以便將故障範圍縮小為主機板或圖形控制器故障。

## 診斷錯誤訊息

#### 表 39. 診斷錯誤訊息

| 錯誤訊息                                                                                      | 說明                                                                                                    |
|-------------------------------------------------------------------------------------------|----------------------------------------------------------------------------------------------------|
| AUXILIARY DEVICE FAILURE                                                                  | 可能是觸控墊或外接式滑鼠發生故障。請檢查外接式滑鼠的纜線<br>連接狀況。啟用系統設定程式中的 Pointing Device (游標控制<br>裝置) 選項。                                                             |
| BAD COMMAND OR FILE NAME                                                                  | 確定您已輸入拼寫正確的命令,在適當的地方留有空格,並使用<br>正確的路徑名。                                                                                                    |
| CACHE DISABLED DUE TO FAILURE                                                             | 微處理器內部的主快取記憶體發生故障。 <b>與 Dell 公司聯絡</b>                                                                                                    |
| CD DRIVE CONTROLLER FAILURE                                                               | 光碟機未回應電腦發出的命令。                                                                                                    |
| DATA ERROR                                                                                | 硬碟機無法讀取資料。                                                                                                    |
| DECREASING AVAILABLE MEMORY                                                               | 可能是一個或多個記憶體模組發生故障,或者插接不正確。請重<br>新安裝記憶體模組,或視需要加以更換。                                                                                           |
| DISK C: FAILED INITIALIZATION                                                             | 硬碟機起始作業失敗。請執行 Dell Diagnostics 中的硬碟測試。                                                                                                    |
| DRIVE NOT READY                                                                           | 需要在支架中安裝硬碟機才能繼續作業。請在硬碟機支架中安裝<br>硬碟機。                                                                                                    |
| ERROR READING PCMCIA CARD                                                                 | 電腦無法識別 ExpressCard。請重新插入插卡或嘗試使用另一插<br>卡。                                                                                                    |
| EXTENDED MEMORY SIZE HAS CHANGED                                                          | 非揮發性記憶體 (NVRAM) 中記錄的記憶體容量與電腦中安裝的<br>記憶體模組不相符。重新啟動電腦。如果再次出現此錯誤, <b>請與</b><br>Dell 公司聯絡。                                                       |
| THE FILE BEING COPIED IS TOO LARGE FOR THE DESTINATION DRIVE                              | 您嘗試複製的檔案太大,超出磁碟容量,或磁碟已滿。請嘗試將<br>檔案複製到其他磁碟,或者使用容量更大的磁碟。                                                                                       |
| A FILENAME CANNOT CONTAIN ANY OF THE FOLLOWING CHARACTERS: $\backslash$ / : * ? " < >   - | 請勿在檔名中使用這些字元。                                                                                                    |
| GATE A20 FAILURE                                                                          | 記憶體模組可能鬆動。請重新安裝記憶體模組,或視需要加以更<br>換。                                                                                                    |
| GENERAL FAILURE                                                                           | 作業系統無法執行該命令。此訊息之後通常會有特定的資訊,例<br>如:Printer out of paper. Take the appropriate<br>action.                                                      |
| HARD-DISK DRIVE CONFIGURATION ERROR                                                       | 電腦無法識別磁碟機類型。關閉電腦,卸下硬碟,並從光碟機啟<br>動電腦。然後關閉電腦,重新安裝硬碟機,並重新啟動電腦。請<br>執行 Dell Diagnostics 中的 Hard Disk Drive ( <b>硬碟)</b> 測試。                      |
| HARD-DISK DRIVE CONTROLLER FAILURE 0                                                      | 硬碟機未回應電腦發出的命令。關閉電腦,卸下硬碟,並從光碟<br>機啟動電腦。然後關閉電腦,重新安裝硬碟機,並重新啟動電<br>腦。如果問題存在,請嘗試使用另一磁碟機。請執行 Dell<br>Diagnostics 中的 Hard Disk Drive (硬碟) 測試。       |
| HARD-DISK DRIVE FAILURE                                                                   | 硬碟機未回應電腦發出的命令。關閉電腦,卸下硬碟,並從光碟<br>機啟動電腦。然後關閉電腦,重新安裝硬碟機,並重新啟動電<br>腦。如果問題存在,請嘗試使用另一磁碟機。請執行 Dell<br>Diagnostics 中的 Hard Disk Drive (硬碟) 測試。       |
| HARD-DISK DRIVE READ FAILURE                                                              | 可能是硬碟機發生故障。關閉電腦,卸下硬碟,並從光碟機啟動<br>電腦。然後關閉電腦,重新安裝硬碟機,並重新啟動電腦。如果<br>問題存在,請嘗試使用另一磁碟機。請執行 Dell Diagnostics 中<br>的 Hard Disk Drive ( <b>硬碟)</b> 測試。 |
| INSERT BOOTABLE MEDIA                                                                     | 作業系統正在嘗試開機至非開機媒體,例如光碟機。Insert<br>Bootable Media (插入啟動媒體)                                                                                     |

#### 表 39. 診斷錯誤訊息 (續)

| 錯誤訊息                                                                       | 說明                                                                                                    |
|----------------------------------------------------------------------------|----------------------------------------------------------------------------------------------------|
| INVALID CONFIGURATION INFORMATION-PLEASE RUN<br>SYSTEM SETUP PROGRAM       | 系統組態資訊與硬體組態不相符。此訊息最有可能在安裝記憶體<br>模組之後出現。請更正系統設定程式中相應的選項。                                                                                                    |
| KEYBOARD CLOCK LINE FAILURE                                                | 請檢查外接式鍵盤的纜線連接狀況。請執行 Dell Diagnostics 中<br>的 Keyboard Controller ( <b>鍵盤控制器)</b> 測試。                                                                                     |
| KEYBOARD CONTROLLER FAILURE                                                | 請檢查外接式鍵盤的纜線連接狀況。重新啟動電腦,避免在啟動<br>程序期間碰觸鍵盤或滑鼠。請執行 Dell Diagnostics 中的<br>Keyboard Controller <b>(鍵盤控制器)</b> 測試。                                                           |
| KEYBOARD DATA LINE FAILURE                                                 | 請檢查外接式鍵盤的纜線連接狀況。請執行 Dell Diagnostics 中<br>的 Keyboard Controller ( <b>鍵盤控制器)</b> 測試。                                                                                     |
| KEYBOARD STUCK KEY FAILURE                                                 | 請檢查外接式鍵盤或鍵台的纜線連接狀況。重新啟動電腦,避免<br>在啟動程序期間碰觸鍵盤或按鍵。請執行 Dell Diagnostics 中的<br>Stuck Key (卡鍵) 測試。                                                                            |
| LICENSED CONTENT IS NOT ACCESSIBLE IN<br>MEDIADIRECT                       | Dell MediaDirect 無法驗證對檔案的數位權限管理 (DRM) 限制,<br>因此無法播放該檔案。                                                                                                    |
| MEMORY ADDRESS LINE FAILURE AT ADDRESS, READ VALUE EXPECTING VALUE         | 可能是記憶體模組發生故障或者安插不正確。請重新安裝記憶體<br>模組,或視需要加以更換 <b>。</b>                                                                                                    |
| MEMORY ALLOCATION ERROR                                                    | 您嘗試執行的軟體與作業系統、其他程式或公用程式衝突。請關<br>閉電腦並等待 30 秒,然後重新啟動。重新執行此程式。如果仍<br>然出現此錯誤訊息,請參閱軟體說明文件。                                                                                   |
| MEMORY DOUBLE WORD LOGIC FAILURE AT ADDRESS,<br>READ VALUE EXPECTING VALUE | 可能是記憶體模組發生故障或者安插不正確。請重新安裝記憶體<br>模組,或視需要加以更換 <b>。</b>                                                                                                    |
| MEMORY ODD/EVEN LOGIC FAILURE AT ADDRESS, READ VALUE EXPECTING VALUE       | 可能是記憶體模組發生故障或者安插不正確。請重新安裝記憶體<br>模組,或視需要加以更換 <b>。</b>                                                                                                    |
| MEMORY WRITE/READ FAILURE AT ADDRESS, READ<br>VALUE EXPECTING VALUE        | 可能是記憶體模組發生故障或者安插不正確。請重新安裝記憶體<br>模組,或視需要加以更換。                                                                                                    |
| NO BOOT DEVICE AVAILABLE                                                   | 電腦無法找到硬碟機。如果啟動裝置是硬碟機,請確定您已將硬<br>碟機裝好、正確安插,並且已作為啟動裝置進行分區。                                                                                                    |
| NO BOOT SECTOR ON HARD DRIVE                                               | 作業系統可能已損壞, <b>請與 Dell 公司聯絡。</b>                                                                                                    |
| NO TIMER TICK INTERRUPT                                                    | 可能是主機板上的晶片發生故障。請執行 Dell Diagnostics 中的<br>System Set (系統設定) 測試。                                                                                                    |
| NOT ENOUGH MEMORY OR RESOURCES. EXIT SOME PROGRAMS AND TRY AGAIN           | 開啟的程式過多。關閉所有視窗,然後開啟您要使用的程式。                                                                                                    |
| OPERATING SYSTEM NOT FOUND                                                 | 請重新安裝作業系統。如果問題仍然存在, <b>請與 Dell 公司聯</b><br>絡。                                                                                                    |
| OPTIONAL ROM BAD CHECKSUM                                                  | 可選的 ROM 發生故障。 <b>請與 Dell 公司聯絡。</b>                                                                                                    |
| SECTOR NOT FOUND                                                           | 作業系統無法找到硬碟機上的磁區。您的硬碟上可能存在損毀的<br>磁區或損壞的檔案配置表 (FAT)。執行 Windows 錯誤檢查公用程<br>式,以檢查硬碟機上的檔案結構。如需相關指示,請參閱<br>Windows 說明及支援 (按一下開始 > 說明及支援)。如果大面積<br>磁區損毀,請備份資料 (如有可能),然後將硬碟格式化。 |
| SEEK ERROR                                                                 | 作業系統無法找到該硬碟機上的特定磁軌。                                                                                                    |
| SHUTDOWN FAILURE                                                           | 可能是主機板上的晶片發生故障。請執行 Dell Diagnostics 中的<br>System Set (系統設定) 測試。如果再次出現此訊息,請與 Dell<br>公司聯絡。                                                                               |
| TIME-OF-DAY CLOCK LOST POWER                                               | 系統組態設定已損壞。請將電腦連接至電源插座以為電池充電。<br>如果問題仍然存在,請進入系統設定程式嘗試恢復資料,然後立<br>即結束該程式。如果再次出現此訊息, <b>請與 Dell 公司聯絡。</b>                                                                  |

#### 表 39. 診斷錯誤訊息 (續)

| 錯誤訊息                                                    | 說明                                                                                                    |
|---------------------------------------------------------|----------------------------------------------------------------------------------------------------|
| TIME-OF-DAY CLOCK STOPPED                               | 支援系統組態設定的備用電池可能需要充電。請將電腦連接至電<br>源插座以為電池充電。如果問題仍然存在, <b>請與 Dell 公司聯</b><br>絡。                                                                 |
| TIME-OF-DAY NOT SET-PLEASE RUN THE SYSTEM SETUP PROGRAM | 儲存在系統設定程式中的時間或日期與系統時鐘不相符。請更正<br>Date and Time (日期與時間) 選項的設定。                                                                                 |
| TIMER CHIP COUNTER 2 FAILED                             | 可能是主機板上的晶片發生故障。請執行 Dell Diagnostics 中的<br>System Set (系統設定) 測試。                                                                              |
| UNEXPECTED INTERRUPT IN PROTECTED MODE                  | 可能是鍵盤控制器發生故障或者某個記憶體模組鬆動。請執行<br>Dell Diagnostics 中的 System Memory ( <b>系統記憶體)</b> 測試和<br>Keyboard Controller ( <b>鍵盤控制器)</b> 測試,或與 Dell 公司聯絡。 |
| X:\ IS NOT ACCESSIBLE. THE DEVICE IS NOT READY          | 將磁碟插入磁碟機,然後再試一次。                                                                                                    |

## 系統錯誤訊息

#### 表 40. 系統錯誤訊息

| 系統訊息                                                                                                    | 說明                                                                                                    |
|----------------------------------------------------------------------------------------------------|----------------------------------------------------------------------------------------------------|
| Alert! Previous attempts at booting this<br>system have failed at checkpoint [nnnn]. For<br>help in resolving this problem, please note<br>this checkpoint and contact Dell Technical<br>Support (警報!先前嘗試啟動此系統在檢查點 [nnn] 處<br>失敗。若要獲得幫助以解決此問題,請記下此檢查點並與 Dell<br>技術支援聯絡)                                                                        | 電腦連續三次因同一錯誤而無法完成啟動例行程式。                                                                                                    |
| CMOS checksum error(CMOS 總和檢查錯誤)                                                                                                    | RTC is reset, BIOS Setup default has been loaded. (RTC 已重設,<br>BIOS 設定預設值已載入。)                                                                    |
| CPU fan failure (CPU 風扇故障)                                                                                                    | CPU 風扇故障。                                                                                                    |
| System fan failure (系統風扇故障)                                                                                                    | 系統風扇故障。                                                                                                    |
| Hard-disk drive failure (硬碟機故障)                                                                                                    | 可能是在 POST 期間發生硬碟機故障。                                                                                                    |
| Keyboard failure (鍵盤故障)                                                                                                    | 鍵盤發生故障或纜線鬆動。如果重新接插纜線未解決問題,請更<br>換鍵盤。                                                                                                    |
| No boot device available (無可開機裝置)                                                                                                    | <ul> <li>硬碟機上無可開機磁碟區、硬碟機纜線鬆動,或無可開機裝置。</li> <li>如果硬碟機是您的開機裝置,請確定纜線已連接好,而且硬<br/>碟機已正確安裝並已進行磁碟分割做為開機裝置。</li> <li>進入系統設定程式,並確定有關開機順序的資訊正確。</li> </ul> |
| No timer tick interrupt (無計時器計時訊號岔斷)                                                                                                    | 可能是主機板上的晶片故障或主機板故障。                                                                                                    |
| CAUTION - Hard Drive SELF MONITORING SYSTEM<br>has reported that a parameter has exceeded its<br>normal operating range. Dell recommends that<br>you back up your data regularly. A parameter<br>out of range may or may not indicate a<br>potential hard drive problem (警示:硬碟機自我監測<br>系統報告參數超出正常作業範圍。Dell 建議您定期備份資料。<br>參數超出範圍可能表示存在潛在的硬碟機問題) | S.M.A.R.T 錯誤,可能是硬碟機發生故障。                                                                                                    |

## 重新啟動 Wi-Fi 電源

如果您的電腦因為 Wi-Fi 連線問題無法存取網際網路,可以執行 Wi-Fi 電源重新啟動程序。下列程序提供如何重新啟動 Wi-Fi 電源的 指示: (i) 註: 某些 ISP (網際網路服務供應商) 提供數據機/路由器複合裝置。

- 1. 關閉您的電腦。
- 2. 關閉數據機。
- 3. 關閉無線路由器。
- 4. 等待 30 秒。
- 5. 開啟無線路由器。
- 6. 開啟數據機。
- 7. 開啟您的電腦。

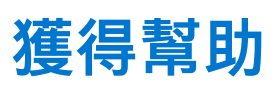

7

## 與 Dell 公司聯絡

() 註: 如果無法連線網際網路,則可以在購買發票、包裝單、帳單或 Dell 產品目錄中找到聯絡資訊。

Dell 提供多項線上和電話支援與服務選擇。服務的提供因國家/地區和產品而異,某些服務可能在您所在地區並不提供。若因銷售、 技術支援或客戶服務問題要與 Dell 聯絡:

- 1. 移至 Dell.com/support.
- 2. 選取您的支援類別。
- 3. 在網頁底部的 選擇國家/地區 下拉式選單中確認您所在的國家或地區。
- 4. 根據您的需要選擇適當的服務或支援連結